# **Admin Center - Permissions**

70 Steps <u>View most recent version</u>

Created by Thomson Tang Creation Date May 1, 2023 Last Updated May 29, 2023

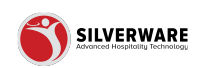

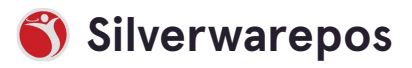

# Go to staging-management.silverwarepos.com

#### STEP 2

# **Click on Permissions**

| P All Stores    |   |                           |                  |
|-----------------|---|---------------------------|------------------|
| 🗉 Menu          | ~ | All jobs                  |                  |
| Operations      | ~ |                           |                  |
| 요 Employees     | ~ | <ul> <li>Major</li> </ul> | D Search for the |
| 6 Permissions   | ~ | Minor                     | ⊕ Major job      |
| ⊥ Import/Export | ~ |                           | Name 🗸           |
|                 |   |                           | Bhavesh stat     |
|                 |   |                           | вон              |
|                 |   |                           | Duckworth        |

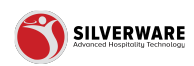

## **Click on Permission sets**

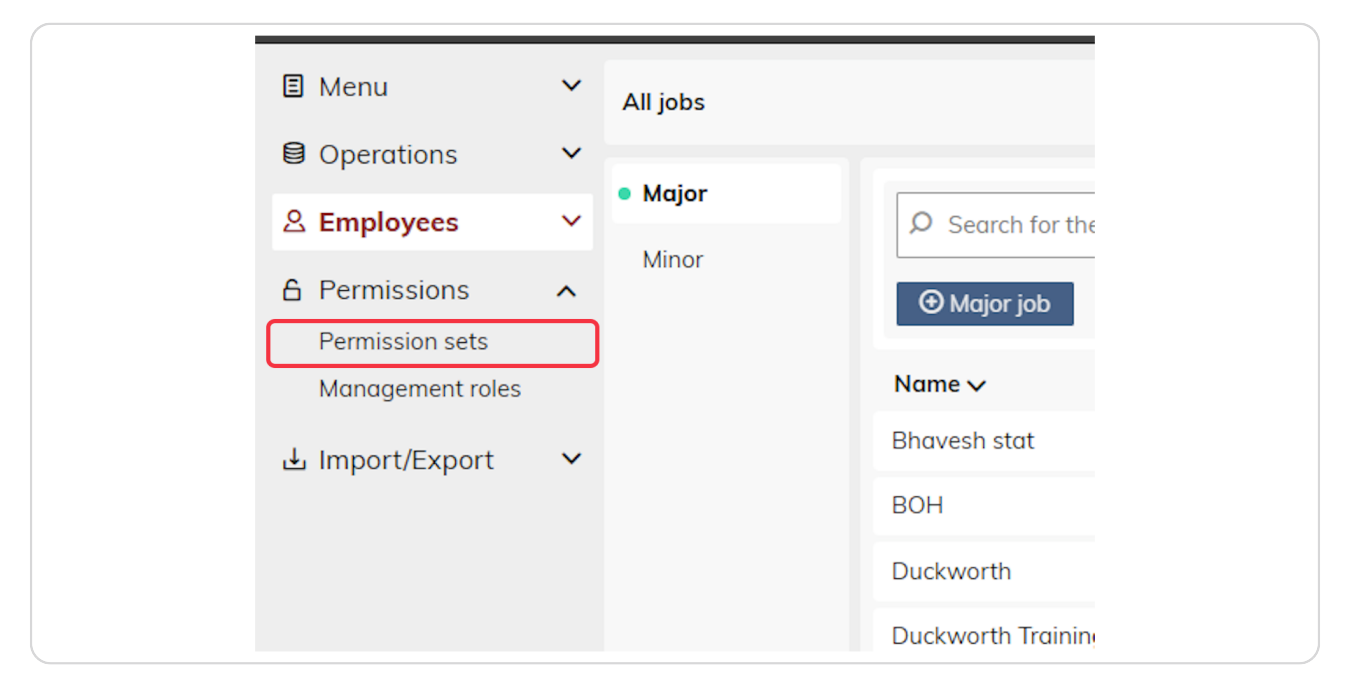

#### STEP 4

#### **Search Bar**

Allow manually typing and searching for a permission set name

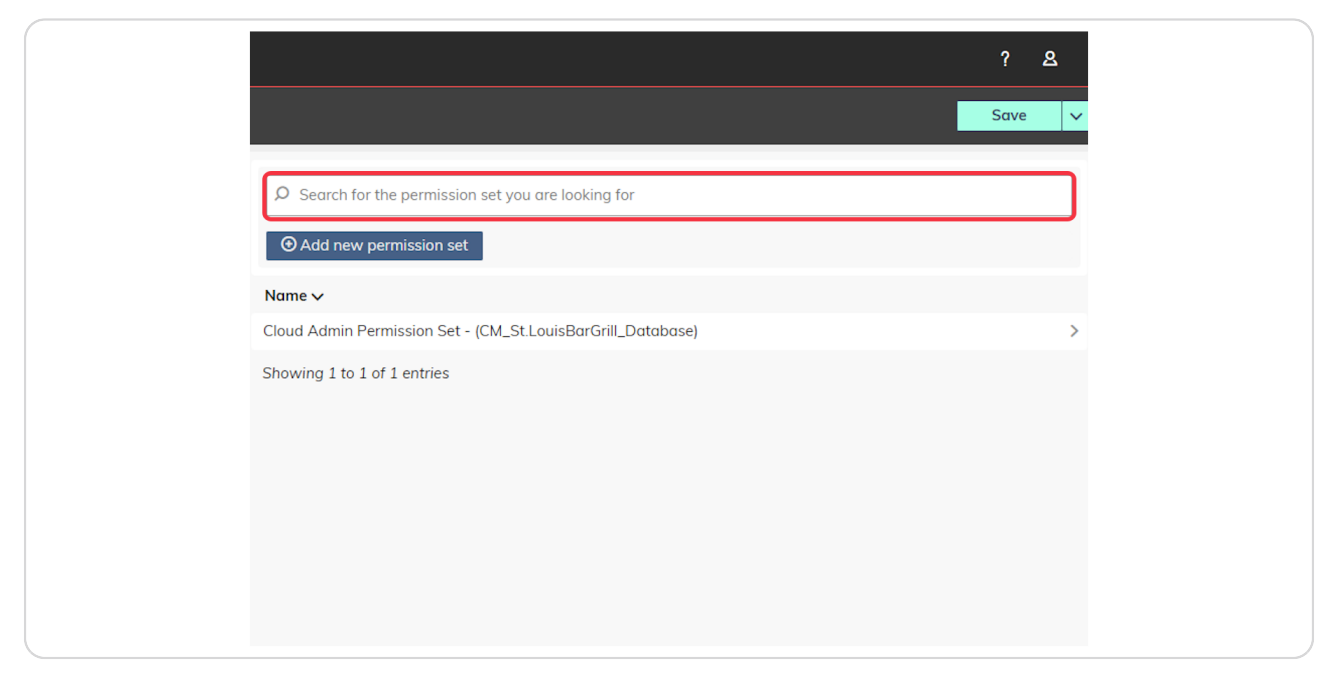

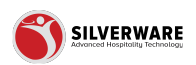

## Click on Add new permission set

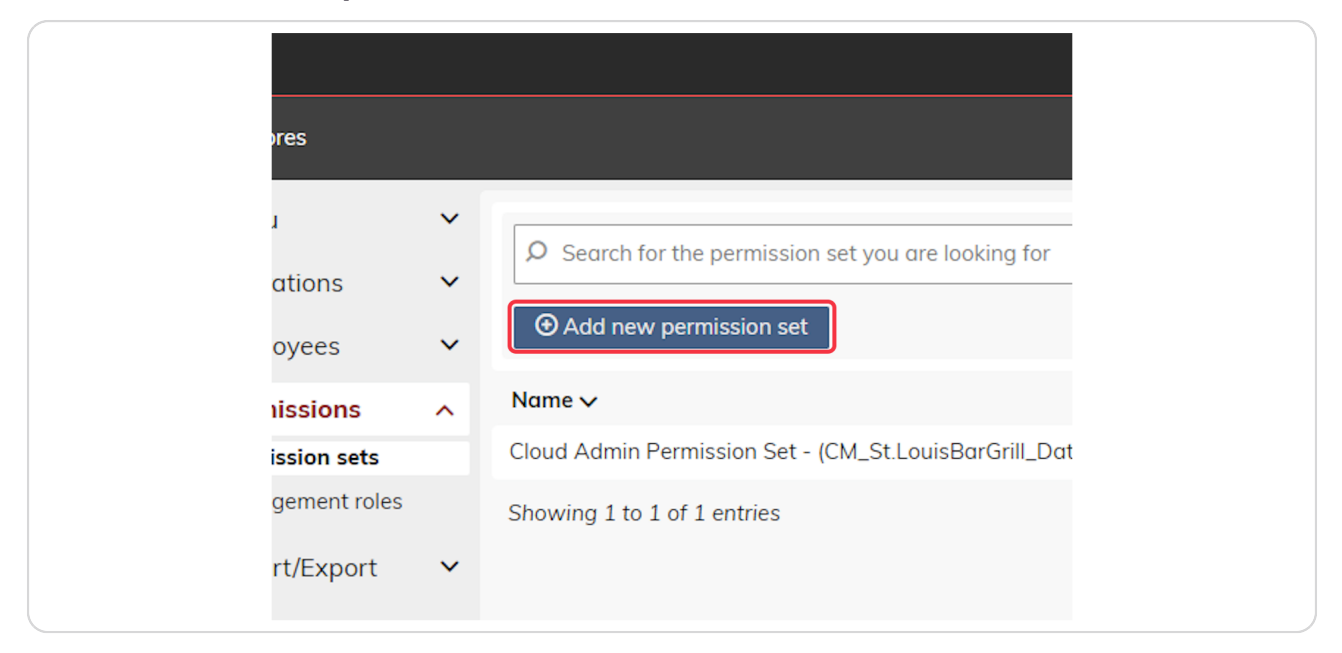

#### **STEP 6**

## **Permission - General**

Name: Input the permission set name

**Parent permission set:** Select and assign the desired permission set (may have multiple permission sets to choose from)

| 88                                  |   |                   |                             |                                | ? ይ    |
|-------------------------------------|---|-------------------|-----------------------------|--------------------------------|--------|
| P All Stores                        |   |                   |                             |                                | Save 🗸 |
| E Menu                              | ~ | < Permission sets |                             |                                |        |
| Operations                          | ~ | General           | Permission set Creating a p | ermission set                  |        |
| 요 Employees                         | ~ | Menu              |                             |                                |        |
| 6 Permissions                       | ^ | Operations        | Name                        | Create a permission set name   |        |
| Permission sets<br>Management roles |   | Employees         | Parent permission set       | Choose a parent permission set | ~      |
| u Import/Export                     | ~ | Import/Export     |                             |                                |        |
|                                     |   |                   |                             |                                |        |
|                                     |   |                   |                             |                                |        |
|                                     |   |                   |                             |                                |        |
|                                     |   |                   |                             |                                |        |
|                                     |   |                   |                             |                                |        |
|                                     |   |                   |                             |                                |        |
|                                     |   |                   |                             |                                |        |
|                                     |   |                   |                             |                                |        |
|                                     |   |                   |                             |                                |        |

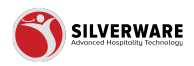

#### Permission - Menu

**Menu:** Toggle this slider to allow/not allow this permission set to have access to the associated permissions for the "Menu List".

The Menu List includes:

Items Groups Questions Sales Class Menu Availability Scheduling POS Panel Designer

**Note:** You can further customize which permission within the Menu List you want this permission set to have access to by ticking the box beside each item.

| Permission sets         |                                          |   |
|-------------------------|------------------------------------------|---|
| General                 | Permission set Creating a permission set |   |
| Menu                    | Menu 🌑                                   |   |
| Operations<br>Employees | L Items                                  | ~ |
| mport/Export            | Groups                                   | ~ |
|                         | Questions                                | ~ |
|                         | Sales Class                              | ~ |
|                         | Price Levels                             | ~ |
|                         | Menu Availability                        | ~ |
|                         | Scheduling                               | ~ |
|                         | POS panel designer                       | ~ |
|                         |                                          |   |

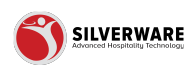

## Permission - Menu - Items

|                                          | Save 🗸 |
|------------------------------------------|--------|
|                                          |        |
| Permission set Creating a permission set |        |
| Menu                                     |        |
| 🗌 Items                                  | ~      |
| Groups                                   | ~      |
| Questions                                | ~      |
| Sales Class                              | ~      |
| Price Levels                             | ~      |
|                                          |        |

#### STEP 9

## Permission - Menu - Items - Minor Classes

Minor Classes: Select the drop down to customize which "Minor Classes" this permission set has access.

|                           |                      | Surc Y |
|---------------------------|----------------------|--------|
|                           |                      |        |
|                           |                      |        |
| Permission set Creating a | permission set       |        |
| Menu                      |                      |        |
| L Items                   |                      | ^      |
| Specific items            |                      |        |
| Minor classes             | Choose minor classes | ~      |
| Actions                   |                      |        |
| Create                    |                      |        |
| Delete                    |                      |        |
| Edit                      | No control           | ~      |
|                           |                      |        |
| Name                      | ✓ □ Cost             | ~      |
|                           |                      |        |

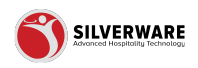

## Permission - Menu - Items - Minor Classes - Assign Minor Classes Window

- 1 Select all minor classes
- 2 Select individual minor classes
- **3** Able to filter to display additional info
  - Active Active status of the minor class
  - Added date Added date of the minor class
  - Major class Associated major class of the minor class
  - Modified date Last modified date of the minor class
  - Store assignment Assigned stores of the minor class
- 4 Cancel to exit window
- 5 Done to save selection/changes

| 88                                |   | ſ           |                           |        |                      |                   |                  | ? <u>8</u> |
|-----------------------------------|---|-------------|---------------------------|--------|----------------------|-------------------|------------------|------------|
| P All Stores                      |   |             | Minor class               |        |                      |                   |                  | Save 🗸     |
| 🗐 Menu                            | × | < Permissio | Minor closes     D Search |        |                      |                   | 3                |            |
| Operations                        | ~ | General     | Select all                |        |                      |                   |                  |            |
| & Employees                       | ~ | Manu        | Name 🗸                    | Active | Added date           | Major class       | Modified d 1 5   |            |
| 6 Permissions                     | ^ | Orecention  | Beverage Fountain         | Yes    | Jan 10 2023 09:25 PM | 02 - BEVERAGE     | Name 🔸           |            |
| Permission sets                   |   | Operation   | Beverage Kids             | Yes    | Jan 10 2023 09:25 PM | 02 - BEVERAGE     | Active           | ^          |
| Management roles                  |   | Employee    | Beverage Mocktails        | Yes    | Jan 10 2023 09:25 PM | 02 - BEVERAGE     | Added date       |            |
| <ul> <li>Import/Export</li> </ul> | ř | Import/Ex   | Beverage Mod - Liquor Mix | Yes    | Jan 10 2023 09:25 PM | 02 - BEVERAGE     | >                | · ·        |
|                                   |   |             | Beverage Other            | Yes    | Jan 10 2023 09:25 PM | 02 - BEVERAGE     | Major class      |            |
|                                   |   |             | Beverage Take-Out         | Yes    | Jan 10 2023 09:25 PM | 02 - BEVERAGE     | Modified date    |            |
|                                   |   |             | Boneless Wings            | No     | Jan 10 2023 09:25 PM | 01 - FOOD         | Store assignment | ~          |
|                                   |   |             | Breakfast                 | Yes    | Jan 10 2023 09:25 PM | 01 - FOOD         | Clear Confirm    |            |
|                                   |   |             | Btl Domestic              | Yes    | Jan 10 2023 09:25 PM | 04 - BOTTLED BEER | ,                | ~          |
|                                   |   |             | Btl Import                | Yes    | Jan 10 2023 09:25 PM | 04 - BOTTLED BEER | >                | ~          |
|                                   |   |             | 🔲 Bti Party               | Yes    | Jan 10 2023 09:25 PM | 04 - BOTTLED BEER | >                |            |
|                                   |   |             | Btl Premium               | Yes    | Jan 10 2023 09:25 PM | 04 - BOTTLED BEER | >                | ~          |
|                                   |   |             | DH TBC Domostic           | Vaa    | Ine 10 2022 00-25 DM | 04 DOTTLED DEED   |                  | ~          |
|                                   |   |             | Cancel 4                  |        |                      |                   | 5> Done          |            |
|                                   | < |             |                           |        |                      | _ secondy         |                  | ~          |

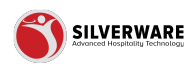

## Permission - Menu - Items - Minor Classes - Actions

**Create** - Allow/not allow creating items **Delete** - Allow/not allow deleting items **Edit** - Select preset control level (3 options)

**Option #1** - No Control - All items below will not be selected(disabled) **Option #2** - Full Control - All items below will be selected (enabled) **Option #3** - Custom - Allow for custom selection

| Permission set Creating a permission | n set                |              |    |
|--------------------------------------|----------------------|--------------|----|
| Menu                                 |                      |              |    |
| Items                                |                      |              | ^  |
| Specific items<br>Minor classes      | Choose minor classes |              | ~  |
| Actions<br>Create                    |                      |              |    |
| Delete                               |                      |              |    |
| Edit                                 | No control           |              | ~  |
| Name                                 | ~                    | Cost         | ×  |
| Price of item & mod                  | ~                    | Sales class  | ~  |
| ltem type                            | *                    | Questions    | ~  |
| Printing                             | ~                    | Availability | v. |

#### **STEP 12**

## Permission - Menu - Items - Minor Classes - Actions - Individual Permission Selection

Within each permission set, there is a sub-permission set that can be customized as well.

- 1. Name
  - 1. Description
  - 2. Display name, remote, guest and long description
  - 3. Menu board name
- 2. Cost
  - 1. Cost
  - 2. Modifier cost
- 3. Price of item and mod
  - 1. Prices
- 4. Sales class

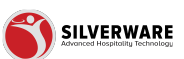

1. Minor class id

#### 5. Item type

- 1. Pricing type
- 2. Rule default menu item id
- 3. Combo groups

#### 6. Questions

1. Questions

#### 7. Printing

- 1. Printing
- 2. Printing option
- 3. Print priority
- 4. Print on check
- 5. Inherit printers

#### 8. Availability

- 1. Availability
- 2. Inherit menu availabilities

#### 9. Hold & fire

- 1. Hold time
- 2. Cook time

#### 10. Security

- 1. Security
- 2. Inherit security group
- 3. Permission level

#### 11. Images

1. Images

#### 12. Options

- 1. Show opt mods
- 2. Course
- 3. Use schedule
- 4. Prompt description
- 5. Active
- 6. Store assignment
- 7. Inherit store assignment

#### 13. Scale

- 1. Use schedule
- 2. Zero weight
- 3. Minimum price
- 4. Misc data

#### 14. Barcodes

- 1. Barcodes
- 2. Barcode data
- 3. Barcode allowance

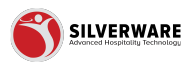

| Permission set Creating a permission set |   |              |   |  |  |  |  |  |  |  |
|------------------------------------------|---|--------------|---|--|--|--|--|--|--|--|
| Name                                     | ~ | Cost         | ~ |  |  |  |  |  |  |  |
| Price of item & mod                      | ~ | Sales class  | ~ |  |  |  |  |  |  |  |
| Item type                                | ~ | Questions    | ~ |  |  |  |  |  |  |  |
| Printing                                 | ~ | Availability | ~ |  |  |  |  |  |  |  |
| Hold & fire                              | ~ | Security     | ~ |  |  |  |  |  |  |  |
| 🗌 Images                                 | ~ | Options      | ~ |  |  |  |  |  |  |  |
| Scale                                    | ~ | Barcodes     | ~ |  |  |  |  |  |  |  |
| Child associations                       |   |              |   |  |  |  |  |  |  |  |
| Menu item price Menu item rule           |   |              | ~ |  |  |  |  |  |  |  |

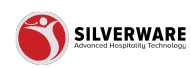

# Permission - Menu - Items - Minor Classes - Actions - Child associations - Menu Item Price

**Create** - Allow creating a menu item price **Delete** - Allow deleting a menu item price **Edit** - Select preset control level (3 options)

**Option #1** - No Control - All items below will not be selected(disabled) **Option #2** - Full Control - All items below will be selected (enabled) **Option #3** - Custom - Allow for custom selection

| Use schedule          |            | Barcodes          |   |
|-----------------------|------------|-------------------|---|
| Zero weight           |            | Barcode data      |   |
| Minimum price         |            | Barcode allowence |   |
| Misc data             |            |                   |   |
| Child associations    |            |                   |   |
| Menu item price       |            |                   | ^ |
| Actions               |            |                   |   |
| Create                |            |                   |   |
| Delete                |            |                   |   |
| Edit                  | No control |                   | ~ |
|                       |            |                   |   |
| 🔲 General             |            |                   | Ý |
| Menu item rule        |            |                   | ~ |
| Menu item combo group |            |                   | ~ |
| Menu item question    |            |                   | ~ |
| ] Groups              |            |                   | ~ |
| ] Questions           |            |                   | ~ |
|                       |            |                   |   |

#### **STEP 14**

## Permission - Menu - Items - Minor Classes - Actions - Child associations -Menu Item Price - General Tab

Further permissions customization:

- Price of item or mod
- Amount
- · Cost
- Interface ID
- Points earned per dollar
- · Active
- Permission level
- Store assignment
- Inherit store assignment
- · Price level

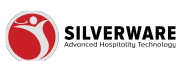

- Open price Inherit taxes
- Taxes
- Sequence

| Edit                     | No control 🗸 |
|--------------------------|--------------|
| General                  | ^            |
| Price of item or mod     |              |
| Amount                   |              |
| Cost                     |              |
| Interface ID             |              |
| Points earned per dollar |              |
| Active                   |              |
| Permission level         |              |
| Store assignment         |              |
| Inherit store assignment |              |
| Price level              |              |
| Open price               |              |
| Inherit taxes            |              |
| Taxes                    |              |
| Sequence                 |              |
| Menu item rule           | ~            |
|                          |              |

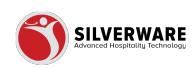

## Permission - Menu - Items - Minor Classes - Actions - Child associations -Menu Item Rule Tab

**Create** - Allow creating a menu item rule **Delete** - Allow deleting a menu item rule **Edit** - Select preset control level (3 options)

Option #1 - No Control - All items below will not be selected(disabled)

Option #2 - Full Control - All items below will be selected (enabled)

Option #3 - Custom - Allow for custom selection

|   | Inherit store assig   | nment      |  |   |
|---|-----------------------|------------|--|---|
|   | Price level           |            |  |   |
|   | Open price            |            |  |   |
|   | Inherit taxes         |            |  |   |
|   | Taxes                 |            |  |   |
|   | Sequence              |            |  |   |
| ſ | Menu item rule        |            |  | ^ |
| Т | Actions               |            |  |   |
| Т | Create                |            |  |   |
|   | Delete                |            |  |   |
|   | Edit                  | No control |  | ~ |
|   | General               |            |  | ~ |
|   | Menu item combo group |            |  | ~ |
|   | Menu item question    |            |  | ~ |
| ] | iroups 🗸 🗸            |            |  |   |
| ] | Questions             |            |  | ~ |
|   |                       |            |  |   |

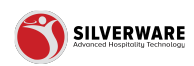

## Permission - Menu - Items - Minor Classes - Actions - Child associations -Menu Item Rule Tab - General Tab

Further permissions customization:

- $\cdot$  Target menu item
- Sequence
- Menu item rule details
- Inherit store assignment
- Store assignment

| Menu item rule           |                                       | ^ |  |
|--------------------------|---------------------------------------|---|--|
| Actions                  |                                       |   |  |
| Create                   |                                       |   |  |
| Delete                   |                                       |   |  |
| Edit                     | No control                            | ~ |  |
|                          |                                       |   |  |
| General                  | · · · · · · · · · · · · · · · · · · · | ^ |  |
| Target menu item         |                                       |   |  |
| Sequence                 |                                       |   |  |
| Menu item rule details   |                                       |   |  |
| Inherit store assignment |                                       |   |  |
| Store assignment         |                                       |   |  |
| Menu item combo group    |                                       | ~ |  |
| Menu item question       |                                       | ~ |  |
| Groups ~                 |                                       | ~ |  |
| Questions                | Questions V                           |   |  |
| Sales Class 🗸            |                                       |   |  |

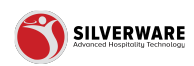

## Permission - Menu - Items - Minor Classes - Actions - Child associations -Menu Item Combo Group

|   | General                  |            |  | ^ |
|---|--------------------------|------------|--|---|
|   | Target menu item         |            |  |   |
|   | Sequence                 |            |  |   |
|   | Menu item rule details   |            |  |   |
|   | Inherit store assignment |            |  |   |
|   | Store assignment         |            |  |   |
|   | Menu item combo group    |            |  | ^ |
|   | Actions                  |            |  |   |
|   | Delete                   |            |  |   |
|   | Edit                     | No control |  | × |
|   |                          |            |  |   |
|   | General                  |            |  | ~ |
|   | Menu item question       |            |  | ~ |
| ] | Groups                   |            |  | ~ |
| 1 | Questions                |            |  | ~ |
| ] | Sales Class              |            |  | ~ |
|   |                          |            |  |   |

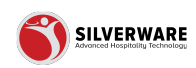

## Permission - Menu - Items - Minor Classes - Actions - Child associations -Menu Item Combo Group - General Tab

Further permissions customization:

- $\cdot$  Name
- $\cdot$  Quantity
- Keep price
- · Override price level
- Maximum quantity to pick
- Menu items
- Inherit store assignment
- Store assignment

| Actions                  |              |
|--------------------------|--------------|
| Create                   |              |
| Delete                   |              |
| Edit                     | No control 🗸 |
| General                  | ^            |
| 🔲 Name                   |              |
| Quantity                 |              |
| Keep price               |              |
| Override price level     |              |
| Maximum quantity to pick |              |
| Menu items               |              |
| Inherit store assignment |              |
| Store assignment         |              |
| Menu item question       | ~            |
| Groups                   | ~            |
| Questions                | ~            |
| Salas Class              | v            |

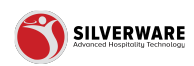

# Permission - Menu - Items - Minor Classes - Actions - Child associations - Menu Item Question

**Create** - Allow creating a menu item question **Delete** - Allow deleting a menu item question **Edit** - Select preset control level (3 options)

Option #1 - No Control - All items below will not be selected(disabled) Option #2 - Full Control - All items below will be selected (enabled) Option #3 - Custom - Allow for custom selection

| General            |              | ^     |
|--------------------|--------------|-------|
| 🔲 Name             |              |       |
| Quantity           |              |       |
| Keep price         |              |       |
| Override price le  | evel         |       |
| 🔲 Maximum quan     | tity to pick |       |
| 🔲 Menu items       |              |       |
| Inherit store ass  | signment     |       |
| Store assignme     | nt           |       |
| Menu item question |              | ^     |
| Actions            |              |       |
| Create             |              |       |
| Delete             |              |       |
| Edit               | No control   | ~     |
| General            |              | ~     |
| General            |              | <br>· |
| ] Groups           |              | ~     |
|                    |              |       |

#### **STEP 20**

## Permission - Menu - Items - Minor Classes - Actions - Child associations -Menu Item Question - General Tab

Further permissions customization:

- $\cdot$  Question
- Minimum quantity to pick
- Maximum quantity to pick
- Sequence
- Show only if chooses
- · Include in rule base pricing
- Ignore prices
- Auto pick
- $\cdot$  Inherit store assignment
- $\cdot$  Store assignment

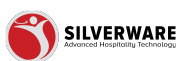

| Create                       |            |   |
|------------------------------|------------|---|
| Delete                       |            |   |
| Edit                         | No control | , |
| 🔲 General                    | ,          | ~ |
| Question                     |            |   |
| Minimum quantity to pick     |            |   |
| Maximum quantity to pick     |            |   |
| Sequence                     |            |   |
| Show only if chooses         |            |   |
| Include in rule base pricing |            |   |
| Ignore prices                |            |   |
| Auto pick                    |            |   |
| Inherit store assignment     |            |   |
| Store assignment             |            |   |
| Groups                       |            | ~ |
| Questions                    |            | ~ |
| Salos Class                  |            | ~ |

# Permission - Menu - Groups

| ltems                          |                    |              | ~ |
|--------------------------------|--------------------|--------------|---|
| Groups                         |                    |              | ^ |
| Specific groups<br>Menu groups | Choose menu groups |              | ~ |
| Create                         |                    |              |   |
| Delete                         |                    |              |   |
| Edit                           | No control         |              | ~ |
| General                        |                    | ∧ □ Contents | ^ |
| Name                           |                    | Menu items   |   |
| Guest and long de              | scription          |              |   |
| Active                         |                    |              |   |
| Choose a question              | 1                  |              |   |
| Sequence                       |                    |              |   |
| Active                         |                    |              |   |
| Use schedule                   |                    |              |   |
| Availability                   |                    |              |   |
| Security                       |                    |              |   |

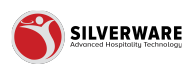

|                              |                    |   |            | ۲ <u>م</u> |
|------------------------------|--------------------|---|------------|------------|
|                              |                    |   |            | Save 🗸     |
|                              |                    |   |            |            |
| Permission set Creating a pe | rmission set       |   |            |            |
| Menu                         |                    |   |            |            |
| Items                        |                    |   |            | ~          |
| Groups                       |                    |   |            | ^          |
| Specific groups              |                    |   |            |            |
| Menu groups                  | Choose menu groups |   |            | ~          |
| Actions                      |                    |   |            |            |
| Create                       |                    |   |            |            |
| Delete                       |                    |   |            |            |
| Edit                         | No control         |   |            | ~          |
| General                      |                    | ^ | Contents   | ^          |
| Name                         |                    |   | Menu items |            |
| Guest and long des           | cription           |   |            |            |
| Active                       |                    |   |            |            |
|                              |                    |   |            |            |

# Permission - Menu - Groups - Assign Menu Group

#### **STEP 23**

## Permission - Menu - Groups - Assign Menu Group Window

Similar to assign minor class window..

- 1 Select all menu groups
- 2 Select individual menu groups
- **3** Able to filter to display additional info
- Active Active status of the menu group
- Added date Added date of the menu group
- Modified date Last modified date of the menu group
- Store assignment Assigned stores of the menu group
- 4 Cancel to exit window
- 5 Done to save selection/changes

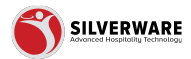

|                                      |                          |                   | Menu group                                   |                           | Si               | sve 🗸 |
|--------------------------------------|--------------------------|-------------------|----------------------------------------------|---------------------------|------------------|-------|
| 🛙 Menu 🗸 🗸                           | Permission sets          |                   | Menu group     Ø Search                      |                           |                  |       |
| Operations     V     Employees     V | General                  | Permission set C  | Select all                                   | Chan and and              |                  |       |
| 6 Permissions                        | <ul> <li>Menu</li> </ul> | Menu 🌑            | Reer Rattles                                 | 2050 Yonge's Store Group  | Name             |       |
| Permission sets                      | Operations               | □ Items           |                                              | 2050 Yonge's Store Group  |                  | ~     |
| Management roles                     | Employees                |                   |                                              | 2050 Yonge's Store Group  | Active           |       |
| ≟ Import/Export ✓                    | Import/Export            | Groups            | Burners & Chicken Sandwiches                 | 2050 Yonge's Store Group  | Added date       | ^     |
|                                      |                          | Menu groups       |                                              | 20E0 Vones's Store Group  | Modified date    | ~     |
|                                      |                          | Actions           | Classic Cocktails                            | 2050 Yonge's Store Group  | Store assignment |       |
|                                      |                          | Create            | Cocktails & Shooters                         | 2050 Yonge's Store Group  | Clear Confirm    |       |
|                                      |                          | Delete            | Coolers                                      | 2050 Yonge's Store Group, |                  |       |
|                                      |                          | Edit              | Daily Deals                                  | 2050 Yonge's Store Group, | >                | ~     |
|                                      |                          | E General         | Desserts                                     | 2050 Yonge's Store Group, | >                |       |
|                                      |                          | - Name            | Digital Double Cocktails                     | 2050 Yonge's Store Group, | >                |       |
|                                      |                          | - Nume            | <ul> <li>Digital Double Highballs</li> </ul> | 2050 Yonge's Store Group, | >                |       |
|                                      |                          | Guest a           | Digital Lunch                                | 2050 Yonge's Store Group, | >                |       |
|                                      |                          | Active            | <ul> <li>Digital Seasonal drinks</li> </ul>  | 2050 Yonge's Store Group, | >                |       |
|                                      |                          | Choose            | <ul> <li>Digital Seasonal Food</li> </ul>    | 2050 Yonge's Store Group, | >                |       |
|                                      |                          | Sequence Sequence | Digital Single Cocktails                     | 2050 Yonge's Store Group, | >                |       |
|                                      |                          | Active            | Digital Single Highballs                     | 2050 Yonge's Store Group, | >                |       |
|                                      |                          | 🔲 Use sch         | Draught Domestic                             | 2050 Yonge's Store Group, | >                |       |
|                                      |                          | Availabi          | Count                                        |                           |                  |       |

#### Permission - Menu - Groups - Actions

**Create** - Allow/not allow creating items **Delete** - Allow/not allow deleting items **Edit** - Select preset control level (3 options)

**Option #1** - No Control - All items below will not be selected(disabled) **Option #2** - Full Control - All items below will be selected (enabled) **Option #3** - Custom - Allow for custom selection

| Permission set Creating a pe              | rmission set       |   |            |  |   |
|-------------------------------------------|--------------------|---|------------|--|---|
| Menu 🌑                                    |                    |   |            |  |   |
| Items                                     |                    |   |            |  | ~ |
| Groups                                    |                    |   |            |  | ^ |
| Specific groups<br>Menu groups<br>Actions | Choose menu groups |   |            |  | ~ |
| Create                                    |                    |   |            |  |   |
| Delete                                    |                    |   |            |  |   |
| Edit                                      | No control         |   |            |  | ~ |
| General                                   |                    | ^ | Contents   |  | ^ |
| Name                                      |                    |   | Menu items |  |   |
| Guest and long desc                       | ription            |   |            |  |   |
| Active                                    |                    |   |            |  |   |
|                                           |                    |   |            |  |   |
| Choose a question                         |                    |   |            |  |   |
| Choose a question Sequence                |                    |   |            |  |   |

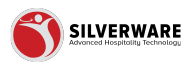

## Permission - Menu - Groups - Actions - Individual Permissions Selection

General

- Name
- $\cdot\,$  Guest and long description
- Active
- $\cdot$  Choose a question
- Sequence
- Active
- $\cdot$  Use schedule
- Availability
- Security
- Permission level
- Store assignment

#### Contents

• Menu Items

Layout

- Group/jump keys
- Sort alphabetically
- $\cdot$  Columns
- $\cdot$  Rows
- Vertical margin
- Horizontal margin
- Snake direction

Style

- Background color
- · Default jump key style
- · Default item style

|             | ~ | Permission sets |                                          |                        |
|-------------|---|-----------------|------------------------------------------|------------------------|
| vyees       | ~ | General         | Permission set Creating a permission set |                        |
| issions     | ~ | • Menu          | General                                  | Contents               |
| sion sets   |   | Operations      |                                          |                        |
| ement roles |   | Employees       | Name                                     | Menu items             |
| t/Export    | ~ | Import/Export   | Guest and long description               |                        |
|             |   |                 | Active                                   |                        |
|             |   |                 | Choose a question                        |                        |
|             |   |                 | Sequence                                 |                        |
|             |   |                 | Active                                   |                        |
|             |   |                 | Use schedule                             |                        |
|             |   |                 | Availability                             |                        |
|             |   |                 | Security                                 |                        |
|             |   |                 | Permission level                         |                        |
|             |   |                 | Store assignment                         | J                      |
|             |   |                 | Layout ^                                 | Style                  |
|             |   |                 | Group/jump keys                          | Background color       |
|             |   |                 | Sort alphabetically                      | Default jump key style |

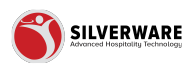

## Permission - Menu - Groups - Actions - Child Association - Menu Group

**Create** - Allow creating a menu group **Delete** - Allow deleting a menu group **Edit** - Select preset control level (3 options)

**Option #1** - No Control - All items below will not be selected(disabled) **Option #2** - Full Control - All items below will be selected (enabled) **Option #3** - Custom - Allow for custom selection

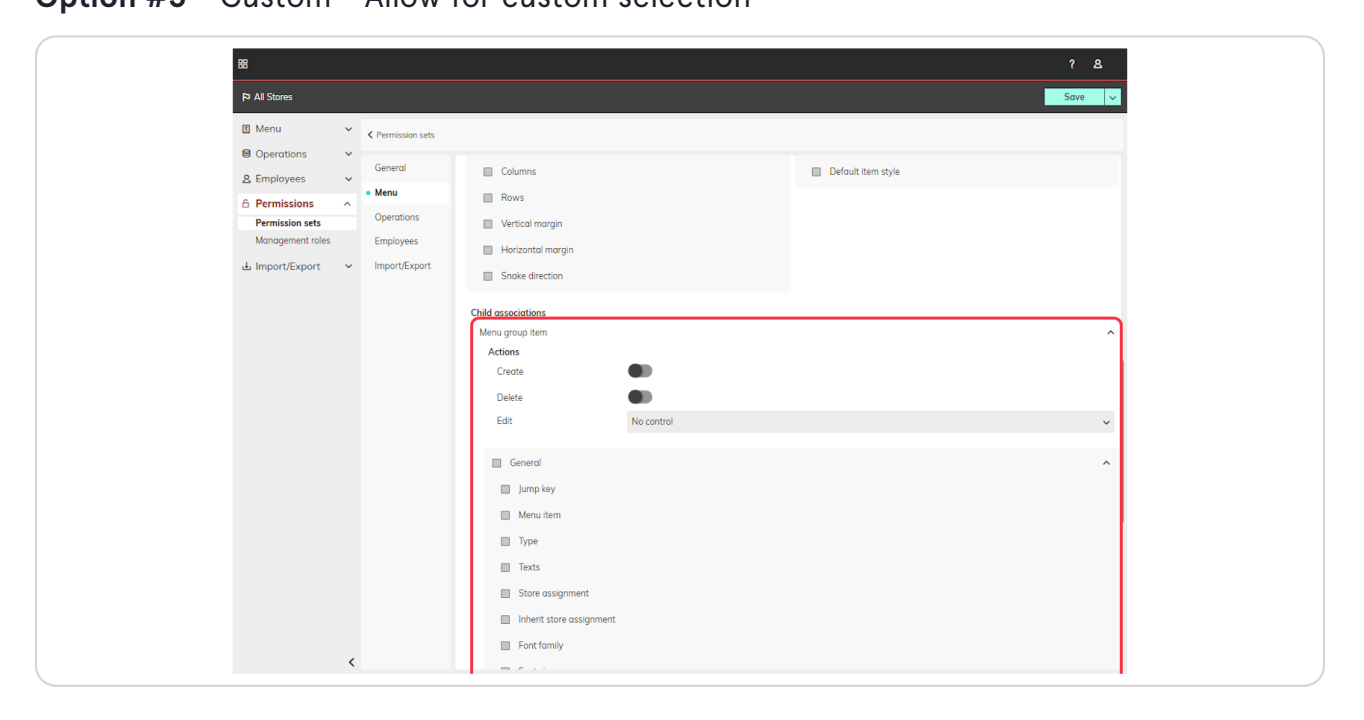

#### **STEP 27**

# Permission - Menu - Groups - Actions - Child Association - Menu Group - General

Further permissions customization:

- Jump key
- Menu item
- Type
- $\cdot$  Texts
- Store assignment
- Inherit store assignment
- Font family
- $\cdot$  Font size
- Font style
- Font weight
- Background color

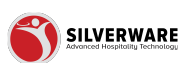

- $\cdot\,$  Foreground color
- ٠х
- ٠Y
- Width
- Height
- Border radius
- Screen

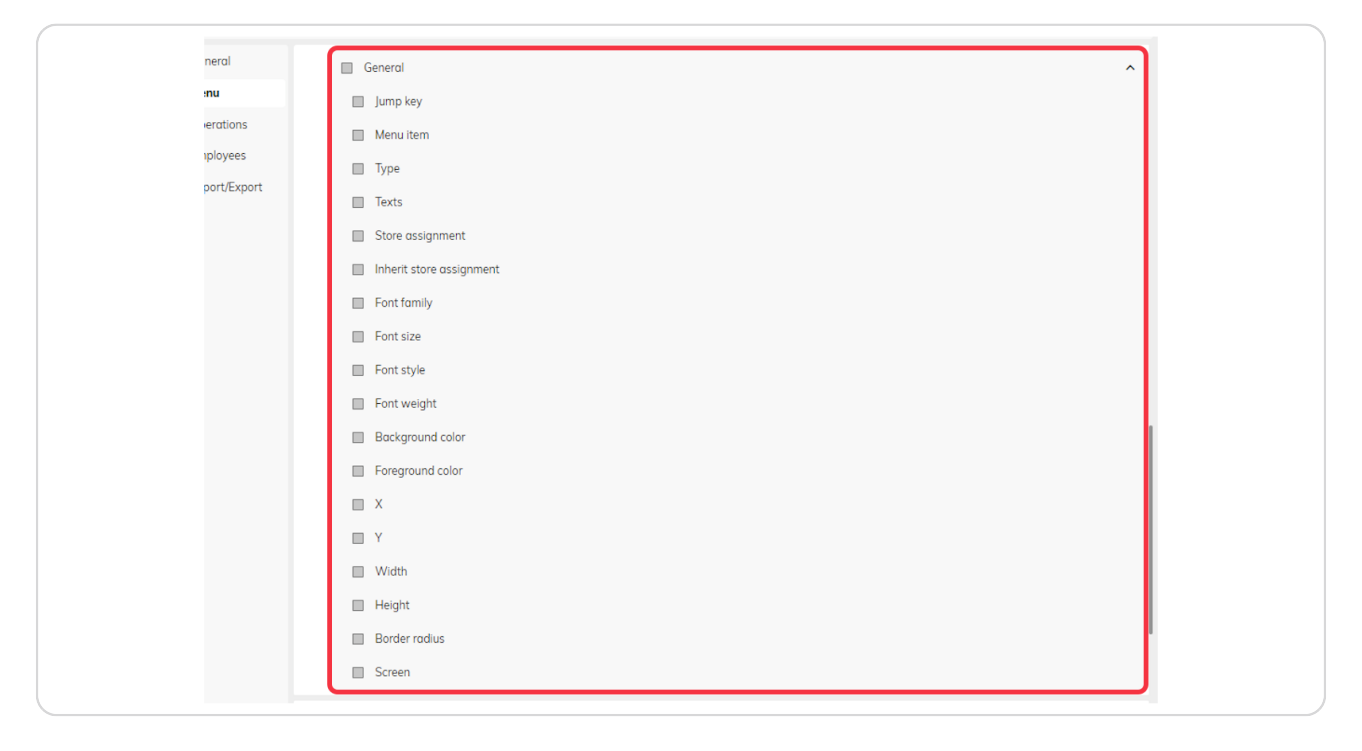

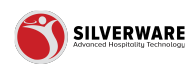

#### **Permission - Menu - Questions**

**Create** - Allow/not allow creating questions **Delete** - Allow/not allow deleting questions **Edit** - Select preset control level (3 options)

**Option #1** - No Control - All items below will not be selected(disabled)

**Option #2** - Full Control - All items below will be selected (enabled)

Option #3 - Custom - Allow for custom selection

| Menu                                |                  |   |          |   |
|-------------------------------------|------------------|---|----------|---|
| Ltems                               |                  |   |          | ~ |
| Groups                              |                  |   |          | ~ |
| Questions                           |                  |   |          | ^ |
| Specific questions<br>Questions     | Choose questions |   |          | ~ |
| Actions<br>Create                   |                  |   |          |   |
| Delete                              |                  |   |          |   |
| Edit                                | No control       |   |          | ~ |
| 🔲 General                           |                  | ~ | Contents | ~ |
| Layout                              |                  | ~ | Style    | ~ |
| Child associations<br>Question item |                  |   |          | ~ |
| Sales Class                         |                  |   |          | ~ |
| Price Levels                        |                  |   |          | ~ |
| Menu Availability                   |                  |   |          | ~ |

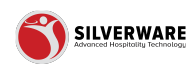

| 88                 |                                  |      | ? &      |
|--------------------|----------------------------------|------|----------|
| P All Stores Qu    | estion                           |      | Save 🗸   |
| 🗄 Menu 💿 🤇         | Question O Search                |      |          |
| Operations         | Select all                       |      |          |
| <u>A</u> Employees | Name 🗸                           | 15+  | ~        |
| 6 Permissions      | \$3.99 Winter Joy                | >    |          |
| Permission sets    | Mods Angus Burger                | >    | <u>^</u> |
|                    | .Mods Bev                        | >    | ~        |
| La import/Export   | Mods Dessert                     | >    |          |
|                    | .Mods Kids Menu                  | >    |          |
|                    | Mods Liquor                      | >    |          |
|                    | .Mods Lunch                      | >    | ~        |
|                    | .Mods Poutine & Fries            | >    | ^        |
|                    | .Mods Salads                     | >    |          |
|                    | .Mods Starters                   | >    |          |
|                    | .Mods Take-Out                   | >    |          |
|                    | Mods The Other Stuff             | >    |          |
|                    | .Mads Wing and Ribs              | >    |          |
|                    | 1.5oz Caes bev                   | >    |          |
|                    | 1.99 Taco Sides                  | >    |          |
|                    | 1lb Wing or 10pc Boneless Choice | >    |          |
|                    | 2L Pop                           | >    |          |
|                    | 2oz Caes bev                     | >    | ~        |
| Co                 | ancel                            | Done |          |
| <                  |                                  |      |          |

## Permission - Menu - Questions - Assign Questions Window

#### **STEP 30**

## Permission - Menu - Questions - Individual Permissions

#### General

- Name
- Guest description
- Active
- Availability
- Parent question
- Security
- Permission level
- Store assignment

Contents

• Menu Items

Layout

- Group/jump keys
- · Sort alphabetically
- $\cdot$  Columns
- Rows
- Vertical margin
- Horizontal margin
- $\cdot$  Snake direction

Style

 $\cdot\,$  Background color

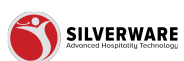

- · Default jump key style
- · Default item style

|        | Permission set Creating a permission set |   |                        |   |
|--------|------------------------------------------|---|------------------------|---|
|        | General                                  | ^ | Contents               | ~ |
| ons    | Name                                     |   | Menu items             |   |
| es     | Guest description                        |   |                        |   |
| Export | C Active                                 |   |                        |   |
|        | Availability                             |   |                        |   |
|        | Parent question                          |   |                        |   |
|        | Security                                 |   |                        |   |
|        | Permission level                         |   |                        |   |
|        | Store assignment                         |   |                        |   |
|        | Layout                                   | ^ | Style                  | ~ |
|        | Group/jump keys                          |   | Background color       |   |
|        | Sort alphabetically                      |   | Default jump key style |   |
|        | Columns                                  |   | Default item style     |   |
|        | Rows                                     |   |                        |   |
|        | Vertical margin                          |   |                        |   |
|        | Horizontal margin                        |   |                        |   |
|        | Snake direction                          |   |                        | J |
|        | and the                                  |   |                        |   |

#### Permission - Menu - Questions - Child Association - General Tab

Further permissions customization:

- · Jump key
- Menu item
- Texts
- Store assignment
- Inherit store assignment
- Font family
- Font size
- Font style
- Font weight
- Background color
- Foreground color
- ٠х
- ٠Y
- Width
- Height
- $\cdot$  Border radius
- Screen

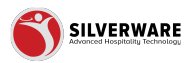

| u .        | Question item         |            | ^ |
|------------|-----------------------|------------|---|
|            | Actions               |            |   |
| rations    | Create                |            |   |
| loyees     | Delete                |            |   |
| ort/Export | Edit                  | No control | ~ |
|            |                       |            |   |
|            | General               |            | ^ |
|            | 🔲 Jump key            |            |   |
|            | Menu item             |            |   |
|            | Texts                 |            |   |
|            | Store assignment      |            |   |
|            | Inherit store assignr | nent       |   |
|            | Font family           |            |   |
|            | Font size             |            |   |
|            | Font style            |            |   |
|            | Font weight           |            |   |
|            | Background color      |            |   |
|            | Foreground color      |            |   |
|            | ×                     |            |   |
|            | T Y                   |            |   |

# Permission - Menu - Sales Class

| General       | ermission set Creating a permission | i set                |   |          |     |
|---------------|-------------------------------------|----------------------|---|----------|-----|
| Menu          | Specific major                      |                      |   |          |     |
| Operations    | Major classes                       | Choose major classes |   |          | ~   |
| Employees     | Create                              |                      |   |          |     |
| Import/Export | Delete                              |                      |   |          |     |
|               | Edit                                | No control           |   |          |     |
|               | Lan                                 | No control           |   |          | · · |
|               | Create Class                        |                      | ^ | Printing | ^   |
|               | Name Name                           |                      |   | Printing |     |
|               | Interface ID                        |                      |   |          |     |
|               | Points earned per dollar            |                      |   |          |     |
|               | Sub total group                     |                      |   |          |     |
|               | Course                              |                      |   |          |     |
|               | Active                              |                      |   |          |     |
|               | E Security                          |                      |   |          |     |
|               | - Secondy                           |                      |   |          |     |
|               | Permission level                    |                      |   |          |     |
|               | Store assignment                    |                      |   |          |     |
|               | Availability                        |                      | ^ | Taxes    | ^   |
|               | Availability                        |                      |   | Taxes    |     |
|               | Miscellaneous                       |                      | ^ |          |     |
|               | Hold time                           |                      |   |          |     |
|               | Cook time                           |                      |   |          |     |
|               | Not sales class                     |                      |   |          |     |
|               | -                                   |                      |   |          |     |
|               | L Minor                             |                      |   |          | Ý   |

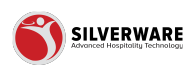

Permission - Menu - Sales Class - Major classes...

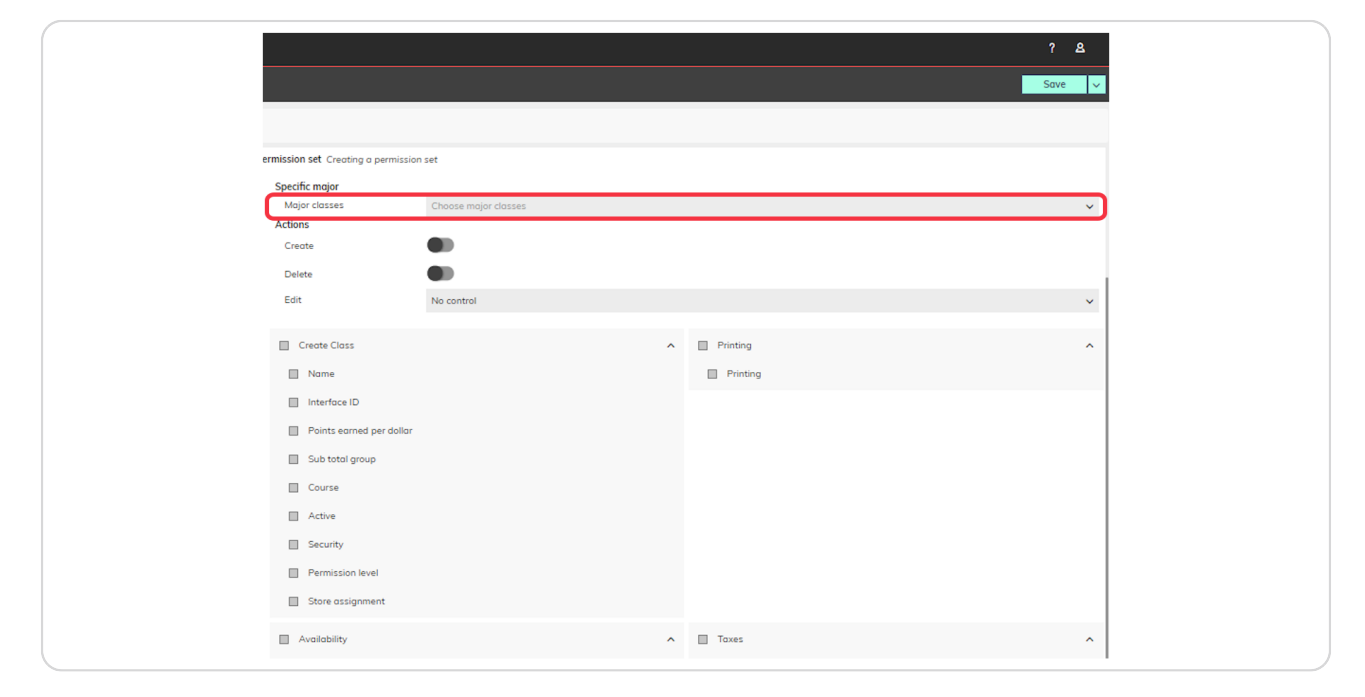

#### **STEP 34**

## Permission - Menu - Sales Class - Major Class - Assign Major Class Window

Similar to assign minor class window..

- 1 Select all major class
- 2 Select individual major class
- **3** Able to filter to display additional info
- Active Active status of the menu group
- Added date Added date of the menu group
- Modified date Last modified date of the menu group
- Store assignment Assigned stores of the menu group
- 4 Cancel to exit window
- 5 Done to save selection/changes

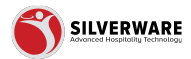

| 88                                                                                                    |                                                                                                    |                  |        |
|----------------------------------------------------------------------------------------------------|----------------------------------------------------------------------------------------------------|------------------|--------|
| P All Stores                                                                                                    |                                                                                                    |                  | Save 🗸 |
| Menu     C Permission     C Permission     C Permission     Permission     Mongement roles     L Import/Export     Permission | Mejor class         Ø Search           Select all         Name v           01. F000         02. BEVERAGE |                  |        |
|                                                                                                    | 2. DRAUGHTEEER     4. BOTTAED BEER     65. UQUOR     65. UQUOR     06. WINE     07. MODS                 | ><br>><br>><br>> | ~      |
|                                                                                                    | 08 - GFT CERTICARDS     09 - JUST EAT     10 - RETAL     11 - GROCERY - NON TAVABLE                      | ><br>><br>><br>> | ^      |
|                                                                                                    |                                                                                                    | ><br>><br>>      |        |
|                                                                                                    | New Major Class New Major Class Showing 1 to 37 of 17 entries                                            | >                |        |
| 4                                                                                                    | Concel Micellaneus Ficid time                                                                            | Done             | ^      |

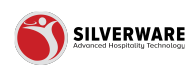

## Permission - Menu - Sales Class - Major Class - Action

**Create** - Allow/not allow major class **Delete** - Allow/not allow major class **Edit** - Select preset control level (3 options)

**Option #1** - No Control - All items below will not be selected(disabled) **Option #2** - Full Control - All items below will be selected (enabled) **Option #3** - Custom - Allow for custom selection

|                                                                                                    |                      |   |                    | ? 8    |
|----------------------------------------------------------------------------------------------------|----------------------|---|--------------------|--------|
|                                                                                                    |                      |   |                    | Save 🗸 |
|                                                                                                    |                      |   |                    |        |
| ermission set Creating a permi:                                                                    | ssion set            |   |                    |        |
| Specific major<br>Major classes                                                                    | Choose major classes |   |                    | ~      |
| Actions                                                                                            |                      |   |                    |        |
| Delete                                                                                             | •                    |   |                    |        |
| Edit                                                                                               | No control           |   |                    | ~      |
| Create Class Name Interface ID Faints earned per dol Gurse Course Active Security Permission level | lar                  | ^ | Printing  Printing | *      |
| Availability                                                                                       |                      | ^ | Taxes              | ^      |

#### **STEP 36**

## Permission - Menu - Sales Class - Major Class - Individual Permissions

Create Class

- $\cdot$  Name
- $\cdot$  Interface ID
- Points earned per dollar
- Sub total group
- · Course
- · Active
- Security
- Permission level
- Store assignment

Printing

• Printing

Availability

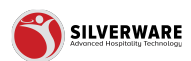

- Availability
- Taxes
  - Taxes

Miscellaneous

- Hold time
- Cook time
- Not sales class

| Actions                  | -          |          |   |
|--------------------------|------------|----------|---|
| Create                   |            |          |   |
| Delete                   |            |          |   |
| Edit                     | No control |          | ~ |
| Create Class             | ^          | Printing | ^ |
| Name                     |            | Printing |   |
| Interface ID             |            |          |   |
| Points earned per dollar |            |          |   |
| Sub total group          |            |          |   |
| Course                   |            |          |   |
| Active                   |            |          |   |
| Security                 |            |          |   |
| Permission level         |            |          |   |
| Store assignment         |            |          |   |
| Availability             | ^          | Taxes    | ^ |
| Availability             |            | Taxes    |   |
| Miscellaneous            | ^          |          |   |
| Hold time                |            |          |   |
| Cook time                |            |          |   |
| Not sales class          |            |          |   |
| Minor                    |            |          | ~ |
|                          |            |          |   |

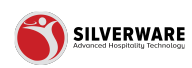

Permission - Menu - Sales Class - Minor Class

| General of permitsion are determined of permitsion are determined of permi |                                              |                                          |                  |   |  |  |
|----------------------------------------------------------------------------------------------------|----------------------------------------------|------------------------------------------|------------------|---|--|--|
| Krut       Attom         Operational       Create       Create                                                                                                    | General Permission Set Creating a permission | Termission set Creating o permission set |                  |   |  |  |
| Operations       Create         Employees       Delife         Import/Export       Edit         Interface       Import/Export         Import/Export       Protong         Import/Export       Import/Export         Import/Export       Import/Export         Import/Export       Import                                                                                                    | Menu Actions                                 | Choose minor classes                     |                  | ~ |  |  |
| Dates       Defense         Importifieport       Edit       No control       Importifieport         Importifieport       Importifieport       Importifieport       Importifieport         Importifieport       Importifieport       Importifieport       Importifieport         Importifieport       Importifieport       Importifieport       Importifieport         Importifieport       Importifieport       Importifieport       Importifieport         Importifieport       Importifieport       Importifieport       Importifieport         Importifieport       Importifieport       Importifieport       Importifieport         Importifieport       Importifieport       Importifieport       Importifieport         Importifieport       Importifieport       Importifieport       Importifieport         Importifieport       Importifieport       Importifieport       Importifieport         Importifieport       Importifieport       Importifieport       Importifieport         Importifieport       Importifieport       Importifieport       Importifieport         Importifieport       Importifieport       Importifieport       Importifieport         Importifieport       Importifieport       Importifieport       Importifieport         Importifieport                                                                                                    | Operations Create                            |                                          |                  |   |  |  |
| Edit     No control         Edit     No control         Import Lipped     Printing         Import Lipped     Printing         Import Lipped         Import Lipped         Import Lipped         Import Lipped         Import Lipped         Import Lipped         Import Lipped         Import Lipped   <                                                                                                    | Employees Delete                             | •                                        |                  |   |  |  |
| Crede Closs <ul> <li>Printing</li> <li>Printing</li> <li>Printing</li> <li>Printing</li> <li>Printing</li> <li>Inherit printers</li> <li>Inherit printers</li> <li>Sub total group</li> <li>Course</li> <li>Course</li> <li>Scourity</li> <li>Inherit scours/propo</li> <li>Store assignment</li> <li>Inherit store assignment</li> <li>Inherit store assignment</li> <li>Printing</li> <li>Printing</li></ul>                                                                                                    | Import/Export Edit                           | No control                               |                  | ~ |  |  |
| Important       Important         Important       Important         Important                                                                                                    |                                              |                                          |                  |   |  |  |
| Name       Important         Major class       Immontant         Important       Immontant         Important       Immontant         Important       Immontant         Important       Immontant         Important       Immontant         Important       Immontant         Important       Immontant         Important       Immontant         Important       Immontant         Important       Immontant         Important       Immontant         Important       Immontant         Important       Immontant         Important       Important         Important       Important         Important       Important         Important       Important         Important       Important         Important       Important         Important       Important         Important       Important         Important       Important         Important       Important         Important       Important         Important       Important         Important       Important         Important       Important         Important                                                                                                    | Create Class                                 | ^                                        | Printing         | ^ |  |  |
| Mojor closs     Inherit printers       Interfore ID     Inherit printers       Inherit printers     Inherit printers       Inherit scand per doltar     Inherit scand per doltar       Inherit scand per doltar     Inherit scand per doltar       Inherit scand per doltar     Inherit scand per doltar       Inherit scand per doltar     Inherit scand per doltar       Inherit scand per doltar     Inherit scand per doltar       Inherit scand per doltar     Inherit scand per doltar       Inherit scand per doltar     Inherit scand per doltar       Inherit scand per doltar     Inherit scand per doltar       Inherit scand per doltar     Inherit scand per doltar       Inherit scand per doltar     Inherit scand per doltar                                                                                                    | Name                                         |                                          | Printing         |   |  |  |
| Interfore ID         Points extrand per dollar         Sub bital group         Course         Active         Security         Inherit security group         Permission level         Store assignment         Inherit store assignment                                                                                                    | Major class                                  |                                          | Inherit printers |   |  |  |
| <ul> <li>Points earmad per dollar</li> <li>Sub total group</li> <li>Course</li> <li>Active</li> <li>Security</li> <li>Inhert security group</li> <li>Permission level</li> <li>Store assignment</li> <li>Inhert store assignment</li> </ul>                                                                                                    | Interface ID                                 |                                          |                  |   |  |  |
| Sub total group         Course         Active         Security         Inhert security group         Permission level         Store assignment         Inhert store assignment                                                                                                    | Points earned per dollar                     |                                          |                  |   |  |  |
| Course Course C  | Sub total group                              |                                          |                  |   |  |  |
| Active Security Inherit security group Permission level Store assignment Inherit store assignment Inherit store assignme  | Course                                       |                                          |                  |   |  |  |
| Store assignment  Inherit store assignment                                                                                                    | Active                                       |                                          |                  |   |  |  |
| Inherit security group Permission level Store assignment Inherit store assignment                                                                                                    | Security                                     |                                          |                  |   |  |  |
| Permission level  Store assignment  Inherit store assignment                                                                                                    | Inherit security group                       |                                          |                  |   |  |  |
| Store assignment Inherit store assignment                                                                                                    | Permission level                             |                                          |                  |   |  |  |
| Inherit store assignment                                                                                                    | Store assignment                             |                                          |                  |   |  |  |
|                                                                                                    | Inherit store assignment                     |                                          |                  |   |  |  |
| Availability  Taxes                                                                                                    | Availability                                 | ^                                        | Taxes            | ^ |  |  |
| Availability                                                                                                    | Availability                                 |                                          | Taxes            |   |  |  |
| Inherit menu availabilities                                                                                                    | Inherit menu availabilities                  |                                          | Inherit taxes    |   |  |  |
| Miscelaneous                                                                                                    | Miscellaneous                                | ^                                        |                  |   |  |  |
| Hold time                                                                                                    | Hold time                                    |                                          |                  |   |  |  |

#### **STEP 38**

Permission - Menu - Sales Class - Minor Class - Assign Minor Class Window

| 88                         |                           |      |        |
|----------------------------|---------------------------|------|--------|
| P All Stores               | Minor class               |      | Save 🗸 |
| Menu                       | Minor dass     D Search   |      |        |
| Operations     Y           |                           |      |        |
| & Employees                | Name                      |      |        |
| © Permissions              | Beverage Fountain         |      | ~      |
| Permission sets Operatio   | Beverage Kids             | >    | ^      |
| Management roles Employe   | Beverage Mocktails        | >    | ,      |
| ≟ Import/Export ∨ Import/E | Beverage Mod - Liquor Mix | >    |        |
|                            | Beverage Other            | >    |        |
|                            | Beverage Take-Out         | >    | ~      |
|                            | Boneless Wings            | >    |        |
|                            | Breakfast                 | >    |        |
|                            | Btl Domestic              | >    |        |
|                            | Btl Import                | >    | Ť      |
|                            | Bil Party                 | >    | ^      |
|                            | Btl Premium               | >    |        |
|                            | Btl TBC Domestic          | >    |        |
|                            | BtI TBC Import            |      |        |
|                            | BtI TBC Premium           | >    |        |
|                            | Burgers                   | >    |        |
|                            | Daily Deals               | >    |        |
|                            | Desserts                  | >    |        |
|                            | DISCOUNT ITEM             | >    |        |
|                            | Denations                 | >    |        |
|                            | Draught Devils            | >    |        |
|                            | Draught Domestic          | >    |        |
|                            | Draught Import            |      |        |
|                            | Cancel                    | Done |        |
|                            |                           |      |        |

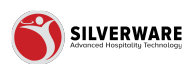

## Permission - Menu - Sales Class - Minor Class - Actions

|                                  |                      |   |                  | ? 8    |
|----------------------------------|----------------------|---|------------------|--------|
|                                  |                      |   |                  | Save 🗸 |
|                                  |                      |   |                  |        |
| Permission set Creating a permis | sion set             |   |                  |        |
| Minor classes                    | Choose minor classes |   |                  | ~      |
| Actions                          | -                    |   |                  |        |
| Create                           |                      |   |                  |        |
| Delete                           | •                    |   |                  |        |
| Edit                             | No control           |   |                  | ×      |
| Create Class                     |                      | ^ | Printing         | ^      |
| Name                             |                      |   | Printing         |        |
| Major class                      |                      |   | Inherit printers |        |
| Interface ID                     |                      |   |                  |        |
| Points earned per doll           | ar                   |   |                  |        |
| Sub total group                  |                      |   |                  |        |
| Course                           |                      |   |                  |        |
| Active                           |                      |   |                  |        |
| Security                         |                      |   |                  |        |
| Inherit security group           |                      |   |                  |        |
| Permission level                 |                      |   |                  |        |
| Store assignment                 |                      |   |                  |        |
| Inherit store assignme           | int                  |   |                  |        |

#### STEP 40

## Permission - Menu - Sales Class - Minor Class - Individual Permissions

#### Create Class

- Name
- Major Class
- Interface ID
- Points earned per dollar
- Sub total group
- $\cdot$  Course
- · Active
- Security
- Inherit security group
- Permission level
- Store assignment
- Inherit store assignment

Printing

- Printing
- Inherit printers

Availability

- Availibility
- Inherit menu availabilities

Taxes

• Taxes

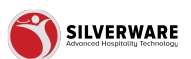

#### • Inherit taxes

Miscellaneous

- Hold time
- Cook time
- Entree class
- Allow discounts
- $\cdot$  Allow gratuity
- $\cdot$  Prints items on a separate bar/kit chit
- Item qualify for meal plan
- Suppress questions
- Retail
- Food type
- Not sales class

| General       | Permission set Creating a permission set |   |                  |   |
|---------------|------------------------------------------|---|------------------|---|
| Menu          | Create Class                             | ^ | Printing         | ^ |
| Operations    | Name Name                                |   | Printing         |   |
| Employees     | Major class                              |   | Inherit printers |   |
| Import/Export | Interface ID                             |   |                  |   |
|               | Points earned per dollar                 |   |                  |   |
|               | Sub total group                          |   |                  |   |
|               | Course                                   |   |                  |   |
|               | Active                                   |   |                  |   |
|               | Security                                 |   |                  |   |
|               | Inherit security group                   |   |                  |   |
|               | Permission level                         |   |                  |   |
|               | Store assignment                         |   |                  |   |
|               | Inherit store assignment                 |   |                  |   |
|               | Availability                             | ^ | Taxes            | ^ |
|               | Availability                             |   | Taxes            |   |
|               | Inherit menu availabilities              |   | Inherit taxes    |   |
|               | Miscellaneous                            | ^ |                  |   |
|               | Hold time                                |   |                  |   |
|               | Cook time                                |   |                  |   |
|               | Entree class                             |   |                  |   |
|               | Allow discounts                          |   |                  |   |
|               | Allow gratuity                           |   |                  |   |
|               | Print items on separate bar/kit chits    |   |                  |   |

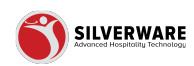

| Items                                 |                     | ~ |
|---------------------------------------|---------------------|---|
| Groups                                |                     | ~ |
| Questions                             |                     | ~ |
| Sales Class                           |                     | ~ |
| Price Levels                          |                     | 7 |
| Specific price levels<br>Price levels | Chaose price levels | ~ |
| Actions                               |                     | - |
| Create                                |                     |   |
| Delete                                |                     |   |
| Edit                                  | No control          | ~ |
| General                               |                     | ~ |
| Name                                  |                     |   |
| Active                                |                     |   |
| Security                              |                     |   |
| Permission level                      |                     |   |
| Store assignment                      |                     |   |
| Menu Availability                     |                     | Ţ |
| Scheduling                            |                     | ~ |
|                                       |                     |   |
| POS panel designer                    |                     | ~ |
|                                       |                     |   |
|                                       |                     |   |

## Permission - Menu - Price Level

#### STEP 42

# Permission - Menu - Price Level - Assign Price Level Window

|                                                |                | 6 N       |
|------------------------------------------------|----------------|-----------|
|                                                |                |           |
| P All Stores Price level                       |                | Save 🗸    |
| Menu     Yermisse     Price level     D Search |                |           |
| Operations     Select all                      |                |           |
| & Employees V Name V                           | <b>3 5 • :</b> |           |
| Permissions     A     S450 Domestic Pints      | >              |           |
| Permission sets Operatio \$5 Domestic Pints    | >              | ~         |
| stonogement roles Employee                     | >              | ~         |
| S Import/Export V Importe                      | >              |           |
| All Stores                                     | >              |           |
| 14.99 Domestic Pitchers                        | >              | ~         |
| IA - Alcohol 1                                 | >              | ^         |
| 2050 Campout Party                             | >              |           |
| 2050 Cinco De Maye                             | >              |           |
| 2050 Hoedown Party                             | >              |           |
| 2050 Turkey Bowl                               | >              |           |
| 2050 Wine                                      | >              | ~         |
| ZA - Alcohol 2                                 | >              |           |
| 2A - Alcohol N.B.                              | >              | ^         |
| 2F - Food 2                                    | >              |           |
| 2F - Food Atlantic                             | >              |           |
| a A- Alcohol 3                                 | >              |           |
| 3F - Food 3                                    | >              |           |
| 3F - SKIP                                      | >              |           |
| 5307 Beer                                      | >              | ~         |
| 5307 Food                                      | >              |           |
| 5307 Happy Hour                                | >              | · · · · · |
| 5307 Linux                                     | >              | ~         |
| Cancel                                         | Done           |           |

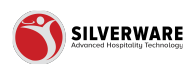

## Permission - Menu - Price Level - Actions

| Litems                                                                          | v                            |
|---------------------------------------------------------------------------------|------------------------------|
| Groups                                                                          | ·                            |
| Questions                                                                       | ~                            |
| Sales Class                                                                     | ~                            |
| Price Levels                                                                    | ^                            |
| Specific price levels<br>Price levels                                           | Choose price levels 🗸        |
| Actions                                                                         |                              |
| Delete                                                                          |                              |
| Edit                                                                            | No control                   |
| General<br>Name<br>Active<br>Security<br>Permission level<br>Store assignment   | ^                            |
| Menu Availability Specific menu availability Menu availabilities Actions Create | Choose menu availabilities v |

#### **STEP 44**

# Permission - Menu - Menu Availability

| L Items                                          | •                          |
|--------------------------------------------------|----------------------------|
| Groups                                           | ×                          |
| Questions                                        | ~                          |
| Sales Class                                      | ~                          |
| Price Levels                                     | ~                          |
| Menu Availability     Specific menu availability | ~                          |
| Menu availabilities                              | Choose menu availabilities |
| Actions<br>Create                                | •                          |
| Delete                                           | •                          |
| Edit                                             | No control 🗸               |
| General                                          | ^                          |
| Name Name                                        |                            |
| Active                                           |                            |
| Menu groups                                      |                            |
| Permission level                                 |                            |
| Store assignment                                 |                            |
| Scheduling                                       | ~                          |
| POS panel designer                               | ~                          |
|                                                  |                            |
|                                                  |                            |

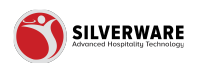

Permission - Menu - Menu Availability - Assign Menu Availability Window

| 88                                                                                                    | ? 8    |
|----------------------------------------------------------------------------------------------------|--------|
| P Al Stores Sove                                                                                                    | Save 🗸 |
| Patter Converting     Image: Converting of the set of the set o |        |

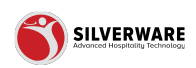

# Permission - Menu - Menu Availability - General Tab

General

- Name
- Active
- Menu groups
- Permission level
- $\cdot$  Store assignment

| Litems                                       | ~                              |
|----------------------------------------------|--------------------------------|
| Groups                                       | ~                              |
| Questions                                    | v                              |
| Sales Class                                  | ~<br>~                         |
| Price Levels                                 | ~                              |
| Menu Availability Specific menu availability | ^                              |
| Menu availabilities<br>Actions<br>Create     | Choose menu availabilities 🗸 🗸 |
| Delete                                       | •                              |
| Edit                                         | No control 🗸                   |
| General                                      | ^                              |
| Name                                         |                                |
| Active                                       |                                |
| Menu groups                                  |                                |
| Permission level                             |                                |
| Store assignment                             |                                |
| Scheduling                                   |                                |
| POS panel designer                           | v                              |
|                                              |                                |
|                                              |                                |

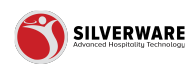

| _                                |                  |   |
|----------------------------------|------------------|---|
| L Items                          |                  | ~ |
| Groups                           |                  | ~ |
| Questions                        |                  | ~ |
| Sales Class                      |                  | ~ |
| Price Levels                     |                  | ~ |
| Menu Availability                |                  | ~ |
| Scheduling                       |                  | ^ |
| Specific scheduling<br>Schedules | Choose schedules | ~ |
| Actions                          |                  |   |
| Delete                           | •                |   |
| Edit                             | No control       | * |
| General                          |                  | v |
| POS panel designer               |                  | ~ |
|                                  |                  |   |
|                                  |                  |   |
|                                  |                  |   |
|                                  |                  |   |
|                                  |                  |   |
|                                  |                  |   |

# Permission - Menu - Scheduling

#### **STEP 48**

# Permission - Menu - Scheduling - Assign Schedule Window

| P Attore         Solde         Some         Some                                                                                                    | 8                        |                                       |              | 7 8    |
|----------------------------------------------------------------------------------------------------|--------------------------|---------------------------------------|--------------|--------|
| Image: Normal Source Source                         | P All Stores             | Schedule                              |              | Save 🗸 |
| B Operations         • Keek value           C Inpublyses         • Seek value           • Republyses         • Seek value           • Republyses         • Seek value           • Bool Souther On P. 1         • Souther Souther           • Bool Souther On P. 1         • Souther Souther           • Bool Souther On P. 1         • Souther Souther           • Bool Souther On P. 1         • Souther Souther           • Bool Souther On P. 1         • Souther Souther           • Bool Souther On P. 1         • Souther Souther           • Bool Souther On P. 1         • Souther Souther           • Bool Souther On P. 1         • Souther Souther           • Bool Souther On P. 1         • Souther           • Integration M. 1D C () () () () () () () () () () () () ()                                                                                                    | Menu                     | Schedule     D Search                 |              |        |
| B         Engloyes         •         Name         Intel         Intel                                                                                                    | Operations     Y         | Select all                            |              |        |
| • Permissions xis:<br>• Material<br>• Material                                                                                                    | 은 Employees              | Name v                                | <b>1 5 1</b> |        |
| Interaction         Control         Control         Control                                                                                                    | 6 Permissions            | \$3.99 Shooters On Pt. 1              | >            |        |
| Management role         Eventy                ▲ Importificator               •             1 - Heagy Heard M 2 10-C pt. 2               ·             ·                                                                                                    | Permission sets Operatio | \$5 SOL Bottles                       | >            | ~      |
| d ImportLogot         v         Month         ImportLogot         v           I ImportLogot         v         ImportLogot         v         ImportLogot         v           I ImportLogot         ImportLogot         v         v         v         v           I ImportLogot         ImportLogot         v         v         v         v           I ImportLogot         ImportLogot         v         v         v         v         v           I ImportLogot         ImportLogot         ImportLogot         v         v         v         v           I ImportLogot         ImportLogot         ImportLogot         ImportLogot         v         v                                                                                                    | Management roles Employe | \$5 TBC                               | >            | ~      |
| 1 - Невру Ники М 7 10-С ји, 1         >           1 - Невру Ники М 7 10-С ји, 1         >           1 - Невру Ники М 7 10-С ји, 1         >           1 - Невру Ники М 7 10-С ји, 1         >           1 - Невру Ники М 7 10-С ји, 1         >           1 - Невру Ники М 7 3-С         >           1 - Невру Ники М 7 9-С П1         >           1 - Невру Ники М 7 9-С П2         >           1 - Невру Ники М 7 9-С П2         >           1 - Невру Ники М 7 9-С П2         >           1 - Невру Ники М 7 9-С П2         >           1 - Невру Ники М 7 9-С П2         >           1 - Невру Ники М 7 9-С П2         >           1 - Невру Ники М 7 9-С П2         >           1 - Невру Ники М 7 9-С П2         >           1 - Невру Ники М 7 9-С П2         >           1 - Невру Ники М 7 9-С П2         >           1 - Невру Ники М 7 9-С П2         >           1 - Невру Ники М 7 9-С П2         >           1 - Невру Ники Б35 10-С Г д 1         >           1 - Невру Ники Б35 10-С Г д 1         >           1 - Невру Ники Б35 10-С Г д 1         >           1 - Невру Ники Б35 10-С Г д 1         >           1 - Невру Ники Б35 10-С Г д 1         >           1 - Невру Ники Б35 10-С Г д 1                                                                                                    |                          | \$6 Sunday Domestic Pints             | >            |        |
| 1       1- Happy Hard MP 10-C pt 1       >         1       1- Happy Hard MP 10-C pt 1       >         1       1- Happy Hard MP 2-3       >         1       1- Happy Hard MP 2-3       >         1       1- Happy Hard MP 2-0       >         1       1- Happy Hard MP 2-0       >         1       1- Happy Hard MP 2-0       >         1       1- Happy Hard MP 2-0       >         1       1- Happy Hard MP 2-0       >         1       1- Happy Hard MP 2-0       >         1       1- Happy Hard MP 2-0       >         1       1- Happy Hard MP 2-0       >         1       1- Happy Hard MP 2-0       >         1       1- Happy Hard MP 2-0       >         1       1- Happy Hard MP 2-0       >         1       1- Happy Hard MP 2-0       >         1       1- Happy Hard Sci 10-0       >         1       1- Happy Hard Sci 10-0       >         1       1- Happy Hard Sci 10-0       >         1       1- Happy Hard Sci 10-0       >         1       1- Happy Hard Sci 10-0       >         1       1- Happy Hard Sci 10-0       >         1       1- Happy Hard Sc                                                                                                    |                          | 1 - Happy Haur M-F 10-Cl pt. 2        | >            | - ·    |
| I       1- Happy Hour Mr £1-2       >         I       1- Happy Hour Mr £3.5       >         I       1- Happy Hour Mr §3.64       >         I       1- Happy Hour Mr §3.01       >         I       1- Happy Hour Mr §3.01       >         I       1- Happy Hour Mr §3.01       >         I       1- Happy Hour Mr §3.01       >         I       1- Happy Hour Mr §3.01       >         I       1- Happy Hour Mr §3.01       >         I       1- Happy Hour Mr §3.01       >         I       1- Happy Hour Mr §3.01       >         I       1- Happy Hour Mr §3.01       >         I       1- Happy Hour Shits Stall Clipt I       >         I       1- Happy Hour Shits Stall Clipt I       >         I       1- Happy Hour Shits Stall Clipt I       >         I       1- Happy Hour Shits Stall Clipt I       >         I       1- Happy Hour Shits Stall Shits Clipt I       >         I       1- Happy Hour Shits Shits Clipt I       >         I       1- Happy Hour Shits Shits Clipt I       >         I       1- Happy Hour Shits Jable Jable Jable Jable Jable Jable Jable Jable Jable Jable Jable Jable Jable Jable Jable Jable Jable Jable Jable Jable Jable Jable Jable Jable Jable Jable Jable Jable                                                                                                    |                          | 1 - Happy Haur M-F 10-Cl pt.1         | >            | ~      |
| I       I-Happy Hour MF 2-5       >         I       I-Happy Hour MF 2-6       >         I       I-Happy Hour MF 2-6       >         I       I-Happy Hour MF 2-6       >         I       I-Happy Hour MF 2-6       >         I       I-Happy Hour MF 2-6       >         I       I-Happy Hour MF 2-6       >         I       I-Happy Hour MF 2-6       >         I       I-Happy Hour MF 2-6       >         I       I-Happy Hour MF 2-6       >         I       I-Happy Hour MF 2-6       >         I       I-Happy Hour MF 2-6       >         I       I-Happy Hour MF 2-6       >         I       I-Happy Hour Shotopy MI 2-0       >         I       I-Happy Hour Shotopy MI 20 pg 1       >         I       I-Happy Hour Shotopy AI Doy pg 1       >         I       I-Happy Hour Shotopy AI Doy pg 1       >         I       I-Happy Hour Shotopy AI Doy pg 1       >         I       I-Happy Hour Shotopy AI Doy pg 1       >         I       I-Happy Hour Shotopy AI Doy pg 1       >         I       I-Happy Hour Shotopy AI Doy pg 1       >         I       I-Hapy Hour Shotopy AI Doy pg 1       > <td></td> <td>1 - Happy Hour M-F 12-2</td> <td>&gt;</td> <td>~</td>                                                                                                    |                          | 1 - Happy Hour M-F 12-2               | >            | ~      |
| I - Happy Hour MF 3-0       >         I - Happy Hour MF 3-0 (P1       >         I - Happy Hour MF 3-0 (P1       >         I - Happy Hour MF 3-0 (P1       >         I - Happy Hour MF 3-0 (P1       >         I - Happy Hour MF 3-0 (P1       >         I - Happy Hour MF 3-0 (P1       >         I - Happy Hour MF 3-0 (P1       >         I - Happy Hour MF 3-0 (P1       >         I - Happy Hour MF 3-0 (P1       >         I - Happy Hour S50 (P1 (P1       >         I - Happy Hour S50 (P1 (P1       >         I - Happy Hour S50 (P1 (P1       >         I - Happy Hour S50 (P1 (P1       >         I - Happy Hour S50 (P1 (P1       >         I - Happy Hour Stondary Al Day pt 1       >         I - Happy Hour Stondary Al Day pt 2       >         I - Happy Hour Stondary Al Day pt 2       >         I - Happy Hour Stondary Al Day pt 2       >         I - Stondary Mont Stondary Al Day pt 2       >         I - Happy Hour Stondary Al Day pt 2       >         I - Stondary Mont Stondary Al Day pt 2       >         I - Stondary Mont Stondary Al Day pt 2       >         I - Stondary Mont Stondary Al Day pt 2       >         I - Stondary Mont Stondary Al Day pt 2       >                                                                                                    |                          | 1 - Happy Hour M-F 2-5                | >            | ~      |
| I       1-Happy Hote MF 9-C P11       >         I       1-Happy Hote MF 9-C P12       >         I       1-Happy Hote MF 9-C P12       >         I       1-Happy Hote MF 9-C P12       >         I       1-Happy Hote MF 9-C P12       >         I       1-Happy Hote MF 9-C P12       >         I       1-Happy Hote MF 9-C P12       >         I       1-Happy Hote MF 9-C P12       >         I       1-Happy Hote MF 9-C P12       >         I       1-Happy Hote Shot D1C p12       >         I       1-Happy Hote Shot D1C p12       >         I       1-Happy Hote Shot D1C p12       >         I       1-Happy Hote Shot D1C p12       >         I       1-Happy Hote Shot D1C p12       >         I       1-Happy Hote Shot D1C p12       >         I       1-Happy Hote Shot D1C p12       >         I       1-Happy Hote Shot D1C p12       >         I       1-Happy Hote Shot D1C p12       >         I       1-Happy Hote Shot D1C p12       >         I       1-Happy Hote Shot D1C p12       >         I       1-Happy Hote Shot D1C p12       >         I       1-Happy Hote Shot D1C p12       >                                                                                                    |                          | 1 - Happy Hour M-F 3-6                | >            |        |
| I       I-Happy Hour MF 9-Cl P-2       >         I       I-Happy Hour MF 9-Cl P-2       >         I       I-Happy Hour MF 9-Cl P-2       >         I       I-Happy Hour MF 90-Cl P-2       >         I       I-Happy Hour MF 90-Cl P-2       >         I       I-Happy Hour MF 90-Cl P-2       >         I       I-Happy Hour MS 10-Cl P-2       >         I       I-Happy Hour Stat 10-Cl P-2       >         I       I-Happy Hour Stat 10-Cl P-2       >         I       I-Happy Hour Stat 10-Cl P-2       >         I       I-Happy Hour Stat 10-Cl P-2       >         I       I-Happy Hour Stat 10-Cl P-2       >         I       I-Happy Hour Statutery AI Dop yr 2       >         I       I-Happy Hour Statutery AI Dop yr 2       >         I       I-Happy Hour Statutery AI Dop yr 2       >         I       I-Happy Hour Statutery AI Dop yr 2       >         I       I-Happy Hour Statutery AI Dop yr 2       >         I       I-Happy Hour Statutery AI Dop yr 2       >         I       I-Happy Hour Statutery AI Dop yr 2       >         I       I-Happy Hour Statutery AI Dop yr 2       >         I       I-Happy Hour Statutery AI Dop yr 2                                                                                                    |                          | 1 - Happy Hour M-F 9-CI Pt.1          | >            |        |
| I       1-Happy Hoto M2 PG IR2       >         I       1-Happy Hoto M2 PG IR2       >         I       1-Happy Hoto M2 PG IR2       >         I       1-Happy Hoto M2 PG IR2       >         I       1-Happy Hoto S56 10-C1 pt. 1       >         I       1-Happy Hoto S56 10-C1 pt. 2       >         I       1-Happy Hoto S56 10-C1 pt. 2       >         I       1-Happy Hoto S56 10-C1 pt. 2       >         I       1-Happy Hoto S56 10-C1 pt. 2       >         I       1-Happy Hoto S56 10-C1 pt. 2       >         I       1-Happy Hoto S56 10-C1 pt. 2       >         I       1-Happy Hoto S56 10-C1 pt. 2       >         I       1-Happy Hoto Standary A1D pt pt. 2       >         I       1-Happy Hoto Standary A1D pt pt. 2       >         I       1-Happy Hoto Standary A1D pt pt. 2       >         I       2-Alf Standar Standary A1D pt pt. 3-Alf Standar Standary A1D pt. 4       >         I       3-Alf Standar Standary Mark Pt. 2       >         I       3-Alf Standar Standary Mark Pt. 2       >         I       3-Alf Standar Standary Mark Pt. 2       >         I       3-Alf Standar Standary Mark Pt. 2       >         I       3-Alf                                                                                                    |                          | 1 - Happy Hour M-F 9-CI Pt.2          | >            | ~      |
| I       1-Happy Hase Min 2-5       >         I       1-Happy Hase Min 2-5       >         I       1-Happy Hase Min 2-5       >         I       1-Happy Hase Min 2-5       >         I       1-Happy Hase Min 2-5       >         I       1-Happy Hase Min 2-5       >         I       1-Happy Hase Min 2-5       >         I       1-Happy Hase S55 0-5       >         I       1-Happy Hase S55 0-5       >         I       1-Happy Hase S55 0-5       >         I       1-Happy Hase S55 0-5       >         I       1-Happy Hase S55 0-5       >         I       1-Happy Hase S55 0-5       >         I       1-Happy Hase Statty AI Day pt 2       >         I       1-Happy Hase Statty AI Day pt 2       >         I       3-AI datase Statty AI Day pt 2       >         I       3-AI datase Statty AI Day pt 2       >         I       3-AI datase Statty AI Day pt 2       >         I       3-AI datase Statty AI Day pt 2       >         I       3-AI datase Statty AI Day pt 3       >         I       3-AI datase Statty AI Day pt 3       >         I       3-AI datase Statty AI Day pt 3       <                                                                                                    |                          | 1 - Happy Hour M-F 9-CI Pt 2          | >            |        |
| <ul> <li>I - Happy Haur, SAB, I of Lp, I</li> <li>I - Happy Haur, SAB, I of Lp, I</li> <li>I - Happy Haur, SAB, I of Lp, I</li> <li>I - Happy Haur, SAB, SB, OH, I</li> <li>I - Happy Haur, SAB, SB, OH, I</li> <li>I - Happy Haur, SAB, SB, OH, I</li> <li>I - Happy Haur, SAB, SB, OH, I</li> <li>I - Happy Haur, SAB, SB, OH, I</li> <li>I - Happy Haur, SAB, I of Lp, I</li> <li>I - Happy Haur, SAB, I of Lp, I</li> <li>I - Happy Haur, SAB, I of Lp, I</li> <li>I - Happy Haur, SAB, I of Lp, I</li> <li>I - Happy Haur, Sandray, AI Day, I</li> <li>I - Happy Haur, Sandray, AI Day, I</li> <li>I - Happy Haur, Sandray, AI Day, II</li> <li>I - Happy Haur, Sandray, AI Day, II</li> <li>I - Happy Haur, Sandray, AI Day, II</li> <li>I - Happy Haur, Sandray, AI Day, II</li> <li>I - Happy Haur, Sandray, AI Day, II</li> <li>I - Happy Haur, Sandray, AI Day, II</li> <li>I - Happy Haur, Sandray, AI Day, II</li> <li>I - Happy Haur, Sandray, AI Day, II</li> <li>I - Happy Haur, Sandray, AI Day, II</li> <li>I - Happy Haur, Sandray, AI Day, III</li> <li>I - Happy Haur, Sandray, AI Day, III</li> <li>I - Happy Haur, Sandray, AI Day, III</li> <li>I - Happy Haur, Sandray, AI Day, IIII</li> <li>I - Happy Haur, Sandray, AI Day, IIIIIIIIIIIIIIIIIIIIIIIIIIIIIIIIIIII</li></ul>                                                                                                    |                          | 1 - Happy Hour M-Th 2-5               | >            |        |
| I     - Heppy Hour Ski Lik-Cipit. I       I     - Heppy Hour Ski Lik-Cipit. I       I     - Heppy Hour Ski Ski Cipit. I       I     - Heppy Hour Ski Ski Cipit. I       I     - Heppy Hour Ski Ski Cipit. I       I     - Heppy Hour Ski Ski Cipit. I       I     - Heppy Hour Ski Ski Cipit. I       I     - Heppy Hour Ski Ski Ski Cipit. I       I     - Heppy Hour Ski Ski Ski Ski Ski Ski Ski Ski Ski Ski                                                                                                    |                          | 1 - Happy Hour M-Th 9pm - Cl          | >            |        |
| 1 - Hagay Haor SSD 12-0 [pt 2         >           1 - Hagay Haor SSD 12-0 [pt 2         >           1 - Hagay Haor SSD 2000 [pt 2]         >           1 - Hagay Haor SSD 2000 [pt 2]         >           1 - Hagay Haor SSD 2000 [pt 2]         >           1 - Hagay Haor SSD 2000 [pt 2]         >           2 - SSD 7 Prices         >           - 2 - SSD 7 Prices         >           - 2 - SSD 7 Prices         >           - 2 - SSD 7 Prices         >           - 2 - SSD 7 Prices         >                                                                                                    |                          | 1 - Happy Hour S&S 10-Cl pt. 1        | >            | Ť      |
| 1 - Happy Hour Skip Sym. Cl         >           1 - Happy Hour Skip Al Doy pt. 1         >           1 - Happy Hour Skip Al Doy pt. 2         >           1 - Happy Hour Skip Al Doy pt. 2         >           2 - Stop P Hour Skip Al Doy pt. 2         >           3 - Happy Hour Skip Al Doy pt. 2         >           2 - Stop P Hour Skip Al Doy pt. 2         >           2 - Stop P Hour Skip Al Doy pt. 2         >           2 - Stop P Hour Skip Al Doy pt. 2         >           2 - Stop P Hour Skip Al Doy pt. 2         >           2 - Stop P Hour Skip Al Doy pt. 2         >           3 - All Stop Al Once Rowald Para         >           Consel         Down                                                                                                    |                          | 1 - Hoppy Hour S&S 10-Cl pt. 2        | >            | ~      |
| I         - Heppy Hour Solutely Al Day pt. 1         >           I         - Heppy Hour Solutely Al Day pt. 2         >>           I         - Heppy Hour Solutely Al Day pt. 2         >>           I         - Heppy Hour Solutely Al Day pt. 2         >>           I         - Heppy Hour Solutely Al Day pt. 2         >>           I         - Heppy Hour Solutely Al Day pt. 2         >>           I         - Heppy Hour Solutely Al Day pt. 2         >>           I         - Heppy Hour Solutely Al Day pt. 2         >>           I         - Heppy Hour Solutely Al Day pt. 2         >>           I         - Solutely Al Day pt. 2         >>           I         - Solutely Al Day pt. 2         >>           I         - Solutely Al Day pt. 2         >>           I         - Solutely Al Day pt. 2         >>           I         - Solutely Al Day pt. 2         >>           I         - Solutely Al Day pt. 2         >>           I         - Al Dawe Downlew Phraw         >           Consel         Dawe         Dawe                                                                                                    |                          | 1 - Hoppy Hour S&S 9pm-Cl             | >            |        |
| I         1- Heppy Hour Solutely Al Day pt. 2         >           I         1- Heppy Hour Solutely Al Day pt. 1         >           I         1- Heppy Hour Solutely Al Day pt. 2         >           I         1- Heppy Hour Solutely Al Day pt. 2         >           I         2- S1027 Prices         >           I         2- S1027 Prices         >           I         2- S1027 Prices         >           I         2- S1027 Prices         >           I         2- S1027 Prices         >           I         2- S1027 Prices         >           I         2- S1027 Prices         >           I         2- S1027 Prices         >                                                                                                    |                          | 1 - Hoppy Hour Saturday All Day pt. 1 | >            | Ť      |
| 1 - Hespy How Sunday All Day pt 1               >               ->               ->               ->               >>               >>               >>               >>               >>               >>               >>               >>               >>               >>               >>               >>               >>               >>               >>               >>               >>               >>               >>               >>               >>               >>               >>               >>               >>               >>               >>               >>               >>               >>                >>                >>                >>                >>                                 >>                                                                                                    |                          | 1 - Happy Hour Saturday All Day pt. 2 | >            |        |
| 1 - Hogo Have Standay All Day pt 2     2 - 5507 Prest     2 - 5507 Prest     3     2 - 5507 Prest     5     Concel     Concel     Concel                                                                                                    |                          | 1 - Hoppy Hour Sunday All Day pt. 1   | >            |        |
| Cancel Date: Cancel Control of Pice Cancel Control Control Con |                          | 1 - Hoppy Hour Sunday All Day pt. 2   | >            |        |
| Cancel Down                                                                                                    |                          | 2 - 5307 Prices                       | >            |        |
| Cancel                                                                                                    |                          | 2 - All Stores Storedard Price        | >            |        |
|                                                                                                    |                          | Cancel                                | Done         |        |

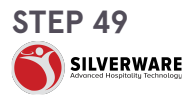

# Permission - Menu - Scheduling - General Tab

General

- $\cdot$  None
- $\cdot$  Active
- $\cdot$  Start date
- $\cdot$  End date
- Days of week
- $\cdot$  Station
- $\cdot$  Cost center
- Service type
- Security
- Permission level
- Store assignment

| Price Levels                                                                   | v                |
|--------------------------------------------------------------------------------|------------------|
| Menu Availability                                                              | ~                |
| <ul> <li>Scheduling</li> <li>Specific scheduling</li> <li>Schedules</li> </ul> | Choose schedules |
| Actions<br>Create                                                              |                  |
| Edit                                                                           | No control       |
| General                                                                        | ^                |
| Name                                                                           |                  |
| Active                                                                         |                  |
| Start date                                                                     |                  |
| End date                                                                       |                  |
| Days of week                                                                   |                  |
| Station                                                                        |                  |
| Cost center                                                                    |                  |
| Service type                                                                   |                  |
| Security                                                                       |                  |
| Permission level                                                               |                  |
| Store assignment                                                               |                  |
| POS panel designer                                                             | ~                |
|                                                                                |                  |

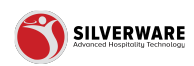

# Permission - Menu - POS panel designer

| htms        Groups        Questions        Golds Class        Soles Class        Price Levels        Meru Avalobility        Scheduling        Pos panel designer        Specific prograde        Scheduling        Create        Delete        Button styles        Lebel                          | htms    Grups    Questions    Gloss Closs    htmu Availability    Scheduling    O'S panel designer    Button styles    Button styles    Crose    Edit No control   General                                                                                                    |
|----------------------------------------------------------------------------------------------------|----------------------------------------------------------------------------------------------------|
| Groups        Questions        Soles Closs        Price Levels        Menu Availability        Scheduling        POS panel designer        Specific por panel designer        Specific por panel designer        Create        Delete        Edit     No control                                    | □ Groups       ●         □ Questions       ●         □ Soles Closs       ●         □ Price Levels       ●         □ Menu Availability       ●         □ Scheduling       ●         □ Price Levels       ●         □ Price Levels       ●         □ Menu Availability       ●         □ Scheduling       ●         □ Price Levels       ●         □ Dos ponel designer       ●         □ Button styles       ●         □ Crose Button styles       ●         □ Crose Button styles       ●         □ Delete       ●         □ Edit       No control       ● |
| Questons     ✓       Soles Class     ✓       Price Levels     ✓       Menu Availability     ✓       Scheduling     ✓       POS panel designer     ✓       Specific pos panel designer     ✓       Specific pos panel designer     ✓       Create     ●       Delete     ●       Edit     No control | Questions        Sales Closs        Price Levels        Menu Availability        Scheduling        POS panel designer        Specific pos panel designer        Button styles        Create        Edit     No control                                                                                                    |
| Sales Class ✓   Price Levels ✓   Menu Availability ✓   Scheduling ✓   Scheduling ✓   Specific pos panel designer ✓   Specific pos panel designer ✓   Specific pos panel designer ✓   Statton styles Choose button styles   Create ●   Delete ●   Edit No control                                    | Soles Class ✓   Price Levels ✓   Menu Availability ✓   Scheddling ✓   POS panel designer ✓   Specific pos panel designer ✓   Staton styles Choose button styles   Actions ✓   Create ●   Edit No control   General ✓                                                                                                    |
| Price Levels ✓   Menu Availability ✓   Scheduling ✓   Scheduling ✓   Specific pos panel designer ✓   Specific pos panel designer ✓   Specific pos panel designer ✓   Create ●   Delete ●   Edit No control                                                                                          | Price Levels ✓   Menu Avoilability ✓   Scheduling ✓   POS panel designer ✓   Specific pos panel designer ✓   Button styles Choose button styles   Button styles Choose button styles   Create ✓   Delete ✓   Edit No control   General ✓                                                                                                    |
| Menu Availability     ✓       Image: Scheduling     ✓       Image: POS panel designer     ✓       Specific pos panel designer     ✓       Specific pos panel designer     ✓       Button tyles     Choose button styles       Create     ●       Delete     ●       Edit     No control             | Menu Avoilability        Scheduling        POS panel designer        Specific pos panel designer        Button styles     Choose button styles        Actions        Create        Delete        Edit     No control                                                                                                    |
| Scheduling     ✓       POS panel designer     A       Button styles     Choose button styles     ✓       Actions     ✓       Create     ●       Delete     ●       Edit     No control     ✓                                                                                                    | □ Scheduling          □ POS panel designer          Specific pos panel designer          Button styles          Actions          Create          Delate          Edit       No control                                                                                                    |
| POS panel designer     ^       Specific pos panel designer        Button styles     Choose button styles     ~       Actions        Create        Delete        Edit     No control     ~                                                                                                    | □ POS panel designer       ^         Specific pos panel designer          Button styles          Actions          Create          Delete          Edit       No control         General                                                                                                    |
|                                                                                                    | General ~                                                                                                    |

#### STEP 51

# Permission - Menu - POS panel designer - Assign Button Style Window

| 88                  |          |         |                                    |            |  |      | ? <u>a</u> |
|---------------------|----------|---------|------------------------------------|------------|--|------|------------|
| P All Stores        |          |         |                                    |            |  |      | Save 🗸     |
| 🕼 Menu 🗸            | Permissi |         |                                    |            |  |      |            |
| E Operations ~      |          |         |                                    |            |  |      |            |
| 9 Employees         | General  |         | Permission set Creating a permissi | ion set    |  |      |            |
| 6 Permissions       | • Menu   |         | Menu 🌑                             |            |  |      |            |
| Permission sets     | Operatio | ons     | Items                              |            |  |      | v          |
| Management roles    | Employe  | les     |                                    |            |  |      |            |
| 🕁 Import/Export 🗸 🗸 | Import/E | Export  | Groups                             |            |  |      | ~          |
|                     |          |         | Questions                          |            |  |      | ~          |
|                     |          |         | Soles Class                        |            |  |      | ~          |
|                     |          |         |                                    |            |  |      | , v        |
|                     |          | Button  | style                              |            |  |      |            |
|                     |          | • Butto | n style O Search                   |            |  |      | ~          |
|                     |          |         |                                    |            |  |      | ~          |
|                     |          |         |                                    |            |  |      | ^          |
|                     |          |         |                                    | _          |  |      |            |
|                     |          |         |                                    |            |  |      | ~          |
|                     |          | Cancel  |                                    |            |  | Jone |            |
|                     |          |         | Delete                             |            |  |      |            |
|                     |          |         | Edit                               | No control |  |      | ~          |
|                     |          |         |                                    |            |  |      |            |
|                     |          |         | General                            |            |  |      | ~          |
|                     |          |         |                                    |            |  |      |            |
|                     |          |         |                                    |            |  |      |            |
|                     |          |         |                                    |            |  |      |            |
|                     |          |         |                                    |            |  |      |            |
|                     |          |         |                                    |            |  |      |            |
|                     |          |         |                                    |            |  |      |            |
|                     | <        |         |                                    |            |  |      |            |
| -                   |          |         |                                    |            |  |      |            |

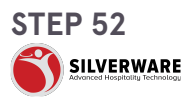

# Permission - Menu - POS panel designer - General

General

- Name
- Active
- Permission level
- Background color
- Foreground color
- Border color
- Border
- Border radius
- Font style
- Font family
- Font size
- Font weight

| Menu Availability                                  | v                      |
|----------------------------------------------------|------------------------|
| Scheduling                                         | ٠                      |
| POS panel designer     Specific pos panel designer | ^                      |
| Button styles                                      | Choose button styles 🗸 |
| Actions                                            |                        |
| Create                                             |                        |
| Delete                                             | •                      |
| Edit                                               | No control 🗸           |
|                                                    |                        |
| General                                            | ^                      |
| Name                                               |                        |
| Active                                             |                        |
| Permission level                                   |                        |
| Background color                                   |                        |
| Foreground color                                   |                        |
| Border color                                       |                        |
| Border                                             |                        |
| Border radius                                      |                        |
| Font style                                         |                        |
| Font family                                        |                        |
| Font size                                          |                        |
| Font weight                                        |                        |

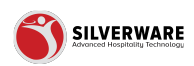

## **Permission - Menu - Operations**

| 88                                |                                | 7 8                                      |  |  |  |  |  |
|-----------------------------------|--------------------------------|------------------------------------------|--|--|--|--|--|
| P All Stores                      |                                | Save 🗸                                   |  |  |  |  |  |
| Menu  Items                       | C Permission sets              |                                          |  |  |  |  |  |
| Groups                            | General                        | Permission set Creating a permission set |  |  |  |  |  |
| Sales Class                       | Menu                           | Operations                               |  |  |  |  |  |
| Price Levels<br>Menu Availability | <ul> <li>Operations</li> </ul> | Voids v                                  |  |  |  |  |  |
| Scheduling                        | Employees                      | Discounts V                              |  |  |  |  |  |
| POS panel designer                | anger o caper t                | Grotuties V                              |  |  |  |  |  |
| & Employees                       |                                | Payment types                            |  |  |  |  |  |
| A Permissions                     |                                | Taxes                                    |  |  |  |  |  |
| Permission sets                   |                                |                                          |  |  |  |  |  |
| Management roles                  |                                |                                          |  |  |  |  |  |
|                                   |                                |                                          |  |  |  |  |  |

#### **STEP 54**

## Permission - Menu - Operations - Void Tab

- 1. Can toggle Operations on/off
- 2. Can enable/disable Voids
- 3. Can select a list of void reasons
- 4. Can create Voids
- 5. Can delete voids
- 6. Can edit type of control (no control, full control, or custom)
- 7. General Tab:
  - Name
  - Active
  - Type
  - $\cdot$  Permission level
  - Affects inventory
  - $\cdot\,$  Role to authorize
  - Role to modify
  - Security
  - Store assignment

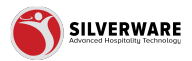

| Permission set Creating a per  | nission set         |   |
|--------------------------------|---------------------|---|
| Operations                     |                     |   |
| Voids                          |                     | ^ |
| Specific voids<br>Void reasons | Choose void reasons | ~ |
| Actions                        |                     |   |
| Create                         |                     |   |
| Delete                         |                     |   |
| Edit                           | No control          | ~ |
|                                |                     |   |
| General                        |                     | ^ |
| Name Name                      |                     |   |
| Active                         |                     |   |
| 🔲 Туре                         |                     |   |
| Permission level               |                     |   |
| Affects inventory              |                     |   |
| Role to authorize              |                     |   |
| Role to modify                 |                     |   |
| Security                       |                     |   |
| Store assignment               |                     |   |
| Discounts                      |                     | ~ |
| Gratuities                     |                     | ~ |
| Baumont tunor                  |                     |   |

## Permission - Menu - Operations - Discount Tab

- 1. Can enable/disable discounts
- 2. Can select a list of discounts reasons
- 3. Can create discounts
- 4. Can delete discounts
- 5. Can edit type of control (no control, full control, or custom)
- 6. General Tab:
  - Name
  - Type
  - Loyalty
  - Amount
  - $\cdot\,$  Interface ID
  - $\cdot\,$  Discount group code
  - $\cdot$  Role to authorize
  - Role to modify
  - Allow negative
  - Affect tax
  - $\cdot$  Visible
  - Apply to all items
  - Security
  - $\cdot\,$  Points to redeem
  - Prompt for reason
  - $\cdot$  Payment method
  - Active
  - Major classes
  - Minor classes

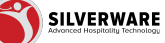

- Menu items
- Cost centers
- Store assignment

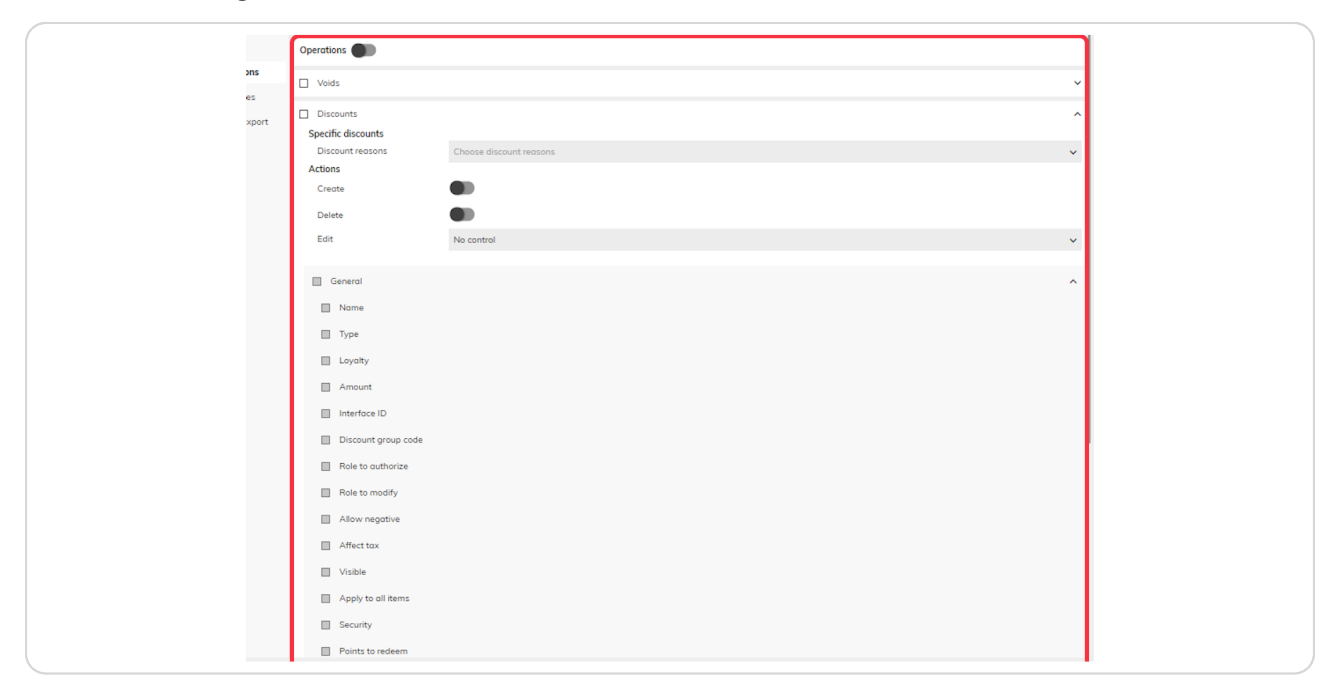

## Permission - Menu - Operations - Gratuity Tab

- 1. Can enable/disable gratuities
- 2. Can select a list of gratuities
- 3. Can create gratuities
- 4. Can delete gratuities
- 5. Can edit type of control (no control, full control, or custom)
- 6. General Tab:
  - Name
  - $\cdot$  Classification
  - Type
  - Amount
  - $\cdot$  Interface ID
  - $\cdot\,$  Affect net cash owing
  - · Affected by discounts
  - $\cdot$  Role to authorize
  - Role to modify
  - $\cdot$  Taxes
  - $\cdot$  Active
  - Permission level
  - Major classes
  - $\cdot$  Minor classes
  - Menu items

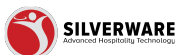

- Cost centers
- Store assignment

| General Permi   | ission set Creating a permissio | n set             |   |
|-----------------|---------------------------------|-------------------|---|
|                 |                                 |                   |   |
| Menu G          | iratuities                      |                   | ^ |
| Operations G    | iratuities                      | Choose aratuities | ~ |
| Employees Act   | ions                            | anna fanna        |   |
| Import/Export C | ireate                          |                   |   |
| D               | elete                           |                   |   |
| Б               | dit                             | No control        | ~ |
|                 |                                 |                   |   |
|                 | General                         |                   | ^ |
| E.              | Name                            |                   |   |
|                 | Classification                  |                   |   |
| 1               | Туре                            |                   |   |
|                 | Amount                          |                   |   |
|                 | Interface ID                    |                   |   |
|                 | Affect net cash owing           |                   |   |
|                 | Affected by discounts           |                   |   |
|                 | Role to authorize               |                   |   |
|                 | Role to modify                  |                   |   |
| 1               | Taxes                           |                   |   |
| t               | Active                          |                   |   |
| t               | Permission level                |                   |   |
| t.              | Major classes                   |                   |   |
|                 | Minor classes                   |                   |   |
|                 | Menu items                      |                   |   |
| 1               | Cost centers                    |                   |   |

## Permission - Menu - Operations - Payment Type Tab

- 1. Can enable/disable payment types
- 2. Can select a list of payment methods
- 3. Can create payment methods
- 4. Can delete payment methods
- 5. Can edit type of control (no control, full control, or custom)
- 6. General Tab:
  - Name
  - $\cdot$  Alias name
  - Type
  - Currency
  - $\cdot \,$  Optional prompt
  - Charge tip rate
  - $\cdot$  Over is tip
  - $\cdot$  Do not allow tips
  - Trigger drawer
  - Do not post to PMS
  - Require manager to apply
  - Require manager to remove
  - Fixed amount
  - Default amount
  - $\cdot$  Interface ID
  - Credit suppress sign amount

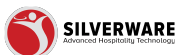

- $\cdot\,$  Credit suppress slip amount
- Security
- Active
- Permission level
- $\cdot$  Store assigment

| Maru                                                                                                    | General Permission set Creating a permissi | on set                     |  |  |  |  |  |  |
|----------------------------------------------------------------------------------------------------|--------------------------------------------|----------------------------|--|--|--|--|--|--|
| Specific payment nethods         Choose payment methods         Coose payment methods         Coose payment methods                                                                                                    | Payment types                              | Payment types              |  |  |  |  |  |  |
| Optional         Pryment methods         Octoose pryment methods         Octoose pryment methods                                                                                                    | Specific payment types                     |                            |  |  |  |  |  |  |
| Actions           Import/Export         Create           Import/Export         Create           Delive         Import/Export           Call         No control         Import/Export           Call         No control         Import/Export           Call         No control         Import/Export           Call         No control         Import/Export           Call         No control         Import/Export           Call         No control         Import/Export           Call         No control         Import/Export           Call         None         Import/Export           Adaps nome         Import/Export         Adaps nome           Call         None         Import/Export         Import/Export           Call         Optional prompt         Import/Export         Import/Export           Optional prompt         Import/Export         Import/Export         Import/Export           Optional prompt         Import/Export         Import/Export         Import/Export           Optional prompt         Import/Export         Import/Export         Import/Export           Optional prompt         Import/Export         Import/Export         Import/Export           Option prompt <td>Payment methods</td> <td>Choose payment methods 🗸 🗸</td>                                                                                                    | Payment methods                            | Choose payment methods 🗸 🗸 |  |  |  |  |  |  |
| Import Export Create Create Cr | Employees Actions                          |                            |  |  |  |  |  |  |
| Deter   Edit   Nome   Name   Alsa name   Type   Curreny   Curreny   Correny   Cor                                                                                                    | Import/Export Create                       |                            |  |  |  |  |  |  |
| Edit No control     I Guereral     I Ales name     I Ales name     I Type     I Optional prompt     I Optional prompt                                                                                                    | Delete                                     | •                          |  |  |  |  |  |  |
| General       *         Nome       *         Alas name       *         Type       *         Outrency       *         Obtional prompt       *         Outre is tip       *         Dot not allow tips       *         Dot not post to PMS       *         Require manager to apply       *         Pacular monager to apply       *         Dot not not more       *         Instrument       *         Dedut amount       *         Instrument       *         Dedut amount       *                                                                                                    | Edit                                       | No control 🗸               |  |  |  |  |  |  |
| General        Nome       Alos nome       Type       Currency       Optional prompt       Charge tip rate       Over is tip       Do not ellow tips       Trigger drover       Do not post to PMS       Require manager to apply       Require manager to apply       Fixed amount       Defout amount       Interface ID                                                                                                    | -                                          |                            |  |  |  |  |  |  |
| Name         Allos name         Type         Currency         Optional prompt         Charge tip rate         Over is tip         Do not allow tips         Trigger drower         Do not post to PMS         Require manager to apply         Require manager to apply         Fixed amount         Default amount         Interface ID                                                                                                    | General                                    | General A                  |  |  |  |  |  |  |
| <ul> <li>Alas name</li> <li>Type</li> <li>Currency</li> <li>Optional prompt</li> <li>Charge Bp rate</li> <li>Over is Bp</li> <li>Do not allow tips</li> <li>Do not allow tips</li> <li>Do not post to PMS</li> <li>Require manager to apply</li> <li>Require manager to apply</li> <li>Fixed amount</li> <li>Defout consult</li> <li>Defout consult</li> <li>Interface ID</li> </ul>                                                                                                    | Name                                       |                            |  |  |  |  |  |  |
| <ul> <li>Type</li> <li>Currency</li> <li>Optional prompt</li> <li>charge to rate</li> <li>over is top</li> <li>on ot allow tips</li> <li>on ot allow tips</li> <li>Din ot allow tips</li> <li>Din ot post to PMS</li> <li>Require manager to apply</li> <li>Require manager to remove</li> <li>Fixed amount</li> <li>Defout comount</li> <li>Interface ID</li> </ul>                                                                                                    | Alias name                                 |                            |  |  |  |  |  |  |
| <ul> <li>Currency</li> <li>Optional prompt</li> <li>Charge tip rate</li> <li>Over is tip</li> <li>Do not allow tips</li> <li>Tigger drawer</li> <li>Do not post to PMS</li> <li>Require manager to apply</li> <li>Require manager to remove</li> <li>Fixed amount</li> <li>Defout amount</li> <li>Interface ID</li> </ul>                                                                                                    | 🔲 Туре                                     | Type                       |  |  |  |  |  |  |
| <ul> <li>Optional prompt</li> <li>Charge tip rate</li> <li>Over is tip</li> <li>On not allow tips</li> <li>Trigger drawer</li> <li>Do not point to PMS</li> <li>Require manager to apply</li> <li>Require manager to remove</li> <li>Fixed amount</li> <li>Defout amount</li> <li>Interface ID</li> </ul>                                                                                                    | Currency                                   |                            |  |  |  |  |  |  |
| <ul> <li>Charge tip rate</li> <li>Over is tip</li> <li>Do not allow tips</li> <li>Trigger drover</li> <li>Do not pot to PMS</li> <li>Require manager to apply</li> <li>Require manager to remove</li> <li>Fixed amount</li> <li>Defoult amount</li> <li>Interface ID</li> </ul>                                                                                                    | Optional prompt                            |                            |  |  |  |  |  |  |
| <ul> <li>Over is tip</li> <li>Do not allow tips</li> <li>Trigger drawer</li> <li>Do not pot to PMS</li> <li>Require manager to apply</li> <li>Require manager to remove</li> <li>Fixed amount</li> <li>Defoult amount</li> <li>Interface ID</li> </ul>                                                                                                    | Charge tip rate                            |                            |  |  |  |  |  |  |
| De not ellew tips Trigger drawer Do not post to PMS Do not post to PMS Require manager to apply Require manager to remove Fixed amount Defoult amount Interface ID                                                                                                    | Over is tip                                |                            |  |  |  |  |  |  |
| Trigger drawer Do not post to PMS Require monager to apply Require manager to remove Fixed amount Default amount Interface ID                                                                                                    | Do not allow tips                          | Do not allow tips          |  |  |  |  |  |  |
| De not past to PMS Require manager to apply Require manager to remove Default amount Default amount Interface ID                                                                                                    | Trigger drawer                             | Trigger drawer             |  |  |  |  |  |  |
| Require manager to apply Require manager to remove Fixed amount Default amount Interface ID                                                                                                    | Do not post to PMS                         | Do not post to PMS         |  |  |  |  |  |  |
|                                                                                                    | Require manager to apply                   | Require manager to apply   |  |  |  |  |  |  |
| Fixed amount Defoult amount interface ID                                                                                                    | Require manager to remove                  | Require manager to remove  |  |  |  |  |  |  |
| Default amount  Interface ID                                                                                                    | Fixed amount                               | Fixed amount               |  |  |  |  |  |  |
|                                                                                                    | Default amount                             |                            |  |  |  |  |  |  |
|                                                                                                    | Interface ID                               |                            |  |  |  |  |  |  |
| Creat suppress sign amount                                                                                                    | Credit suppress sign amor                  | unt                        |  |  |  |  |  |  |

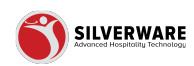

## Permission - Menu - Operations - Tax Tab

- 1. Can enable/disable taxes and tax groups
- 2. Can select a list of taxes and tax groups
- 3. Can create taxes and tax groups
- 4. Can delete taxes and tax groups
- 5. Can edit type of control (no control, full control, or custom)

| Voids                                                                                                    |                   |  | ~ |
|----------------------------------------------------------------------------------------------------|-------------------|--|---|
| Discounts                                                                                                    |                   |  | ~ |
| Gratuities                                                                                                    |                   |  | ~ |
| Payment types                                                                                                    |                   |  | ~ |
| Taxes                                                                                                    |                   |  | ^ |
| Taxes                                                                                                    |                   |  | ^ |
| Specific taxes<br>Taxes                                                                                                    | Choose taxes      |  | ~ |
| Actions<br>Create<br>Delete                                                                                                    |                   |  |   |
|                                                                                                    |                   |  |   |
| Edit                                                                                                    | No control        |  | ~ |
| General General Gener |                   |  | ~ |
|                                                                                                    |                   |  |   |
|                                                                                                    |                   |  | Ŷ |
|                                                                                                    | Choose tax groups |  | ~ |
|                                                                                                    |                   |  |   |
|                                                                                                    |                   |  | _ |
| Edit                                                                                                    | No control        |  | ~ |
| General                                                                                                    |                   |  | ~ |
|                                                                                                    |                   |  |   |
|                                                                                                    |                   |  |   |

#### **STEP 59**

## Permission - Menu - Operations - Tax Tab - Taxes

General

- Name
- Rate
- $\cdot$  Minimum amount
- Maximum amount
- $\cdot$  Interface ID
- Reference number
- · Allow exempt
- Require reason to exempt
- · Dependencies
- · Active
- Permission level
- Store assignment

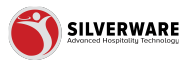

| Duranti | den est de sei se se se se se  |              |   |  |
|---------|--------------------------------|--------------|---|--|
| Permis  | sion set Creating a permission | eet          |   |  |
|         | Taxes                          |              | ^ |  |
| i Sp    | ecific taxes                   | dharan haran |   |  |
| Ad      | tions                          | Choose taxes | ~ |  |
| ort     | Create                         |              |   |  |
|         | Delete                         | •            |   |  |
|         | Edit                           | Ne control   | ~ |  |
|         |                                |              |   |  |
|         | ] General                      |              | ^ |  |
|         | Nome Nome                      |              |   |  |
|         | Rote                           |              |   |  |
|         | Minimum amount                 |              |   |  |
|         | Maximum amount                 |              |   |  |
|         | Interface ID                   |              |   |  |
|         | Reference number               |              |   |  |
|         | Allow exempt                   |              |   |  |
|         | Active                         |              |   |  |
|         | Require reason to exempt       |              |   |  |
|         | Dependencies                   |              |   |  |
|         | Active                         |              |   |  |
|         | Permission level               |              |   |  |
|         | Store assignment               |              |   |  |
|         | Tax Groups                     |              | ^ |  |
| Sp      | ecific tax groups              |              |   |  |

# Permission - Menu - Operations - Tax Tab - Tax Groups

General

- Name
- Active
- Permission level
- $\cdot$  Store assignment

| Maximum amount                    |                   |    |
|-----------------------------------|-------------------|----|
| Interface ID                      |                   |    |
| Reference number                  |                   |    |
| Allow exempt                      |                   |    |
| Active                            |                   |    |
| Require reason to exemp           |                   |    |
| Dependencies                      |                   |    |
| Active                            |                   |    |
| Permission level                  |                   |    |
| Store assignment                  |                   |    |
| Tax Groups                        |                   | ^  |
| Specific tax groups<br>Tax groups | Choose tax groups | ~  |
| Actions                           | -                 | 71 |
| Create                            |                   |    |
| Delete                            | •                 | -1 |
| Edit                              | No control        | ~  |
| General                           |                   | ^  |
| Name                              |                   |    |
| Active                            |                   |    |
| Permission level                  |                   |    |
| Store assignment                  |                   |    |
|                                   |                   | _  |

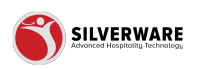

Permission - Menu - Employees

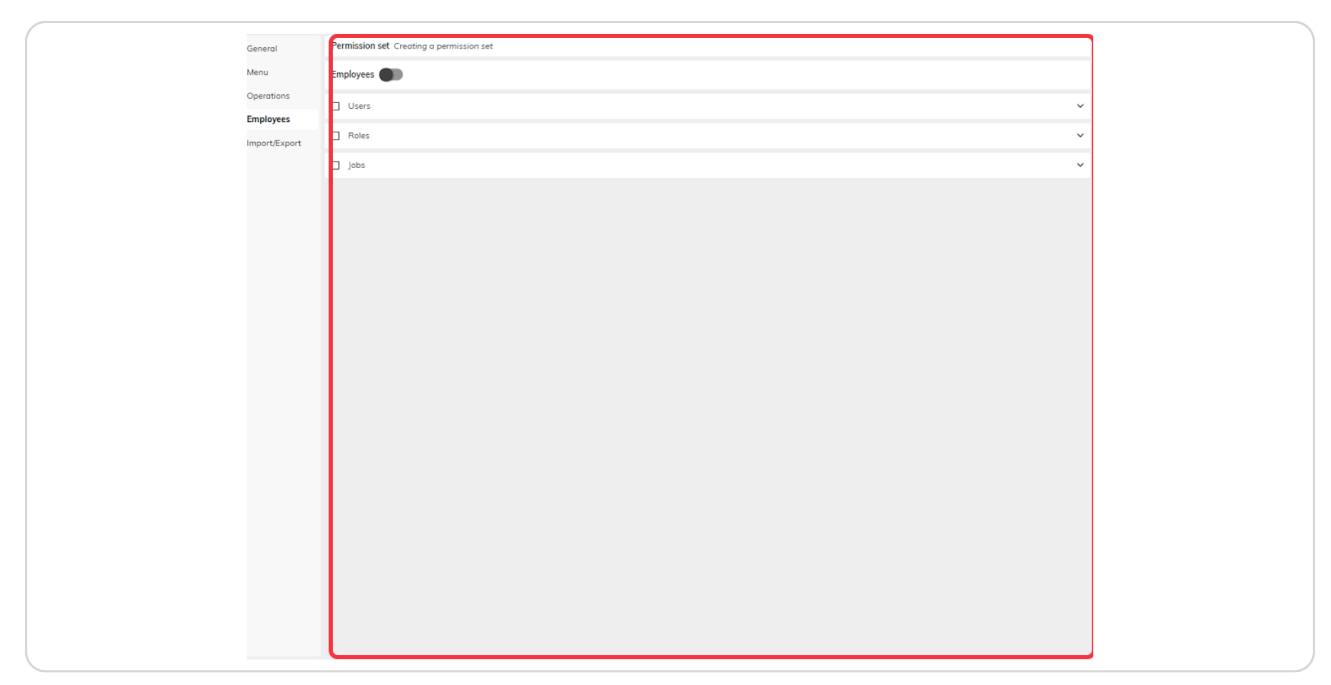

#### STEP 62

## Permission - Menu - Employee - Users Tab

- 1. Can enable/disable Employees
- 2. Can select a list of users
- 3. Can create users
- 4. Can delete users
- 5. Can edit type of control (no control, full control, or custom)
- 6. Personal Tab
  - $\cdot$  Alias
  - $\cdot$  First name
  - Last name
  - $\cdot$  Handedness
  - · Pay ID
  - Language
  - Sex
  - Security
  - $\cdot$  Permission level
  - $\cdot$  Is assignable
  - · Active
  - $\cdot$  Interface ID
  - Street
  - · City
  - State

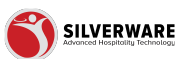

- · Zip/Postal code
- Country
- Phone number
- Email
- 7. Roles
  - $\cdot$  Store roles
- 8. Security
  - Security
- 9. Jobs
  - Jobs
- 10. Other
  - Numeric password
  - Password
  - Auto seat advance
  - Auto login
  - · Default menu group
  - Occupied tbl color
  - Printed table cloth
  - Internal notes
  - Store assignment

| Sove     Permission set Creating a permission set     Employees     Uters   Specific users   Uters   Specific users   Uters   Creating   Creating    Creating    Creating                                                                                                    |                             |                |   |       | ? 8  |   |
|----------------------------------------------------------------------------------------------------|-----------------------------|----------------|---|-------|------|---|
| Permission set Creating a permission set         Employes         Uters         Specific users         Actions         Create         Delete         Edit         No control         Personal         Security         Other         Roles         jubs                                                                                                    |                             |                |   |       | Save | ~ |
| Permission set Creating a permission set                                                                                                    |                             |                |   |       |      |   |
| Temployees                                                                                                    | Permission set Creating a r | normission sat |   |       |      |   |
| Employees                                                                                                    |                             | permanonaec    |   |       |      |   |
| Uters  Specific users  Lease  Actions  Create  Delete  Edit No control  Personal  Security  Coher  Coher    | Employees                   |                |   |       |      |   |
| Specific users Users Choose users Actions Create Delete Edit No control Roles Create Create Delete Create Create C | Users                       |                |   |       |      | ^ |
| Actions     Create     Image: Create     Image: Create <td>Specific users</td> <td>Ch</td> <td></td> <td></td> <td></td> <td></td>                                                                                                    | Specific users              | Ch             |   |       |      |   |
| Create Delete Delete Edit No control Personal Security Other Other | Actions                     | Choose users   |   |       |      | ~ |
| Delete     Image: Control     Image: Control     Image: Control       Image: Control     Image: Control     Image: Control     Image: Control       Image: Control     Image: Control     Image: Control     Image: Control       Image: Control     Image: Control     Image: Control     Image: Control       Image: Control     Image: Control     Image: Control     Image: Control       Image: Control     Image: Control     Image: Control     Image: Control                                                                                                    | Create                      |                |   |       |      |   |
| Edit     No control        Personal      Roles        Security      jobs        Other          Roles                                                                                                    | Delete                      |                |   |       |      |   |
| Personal <ul> <li>Roles</li> <li>jobs</li> <li>Other</li> <li>Roles</li> <li>jobs</li> <li>Jobs</li> <li>Image: Image: Image:</li></ul>                                                                                     | Edit                        | No control     |   |       |      | ~ |
| Personal <ul> <li>Roles</li> <li>jobs</li> <li>Roles</li> <li>jobs</li> <li>jobs</li> </ul>                                                                                                    |                             |                |   |       |      |   |
| Security Other  Conter  Conter Conter  Conter Conter Conter  Conter  Conter Conter Conter Conter Conter Conter Conter Conter Conter Conter Conter  Conter Conter Conter Conter Conter  | Personal                    |                | ~ | Roles |      | ~ |
| Cother  Cother  Cothe  | Security                    |                | ~ | Jobs  |      | ~ |
| Roles                                                                                                    | Other                       |                | ~ |       |      |   |
| jobs ~                                                                                                    | Roles                       |                |   |       |      | ~ |
|                                                                                                    | 🔲 Jobs                      |                |   |       |      | ~ |
|                                                                                                    |                             |                |   |       |      |   |
|                                                                                                    |                             |                |   |       |      |   |
|                                                                                                    |                             |                |   |       |      |   |
|                                                                                                    |                             |                |   |       |      |   |

## Permission - Menu - Employees - Roles Tab

- 1. Can enable/disable Roles
- 2. Can select a list of roles
- 3. Can create roles
- 4. Can delete roles

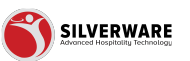

- 5. Can edit type of control (no control, full control, or custom)
- 6. General
  - Name
  - Labour scheduling
  - · System access level
  - $\cdot$  Store assignment
- 7. Operation
  - Sign in requires manager
  - Sign out requires manager
  - Sign out report requires manager
  - · Reservation module
  - Suppress sign-out report
  - Display all reports
  - No sale requires manager
  - · Occupy table
  - Recall table
  - · Close table
  - · Cash and carry
  - Trigger drawer
  - · Check schedule
  - $\cdot$  Clover role
  - Item lookup
  - · Password expiry (in Days)
- 8. Managerial
  - Sign in
  - Sign out
  - Sign out report
  - $\cdot$  No sale
  - Open price
  - Negative open price
  - Restrict payment
  - Large gratuities
  - · Order item requirement
  - Max prints
  - Max order splits
  - Overbook reservations
  - $\cdot$  Discount
  - $\cdot$  Void
  - $\cdot$  Transfer
  - Reprint check
  - · Reopen check
  - Tax exempt
  - · Price level
  - · Pay-In/Pay-Out/Blind-Drop
  - Pay at table cancellation
  - · Order client or date change
  - Blind drop
  - Refund

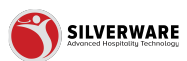

- Assign client
- Create client
- Modify client
- Sign-out users
- $\cdot$  Tip in
- $\cdot$  Tip out
- Transfer btw c/c
- · Order split after printing
- 9. System
  - Exit POS
  - $\cdot$  End of day
  - Settle credit cards
  - List orders screen
  - Print check
  - Print close
  - · Reopen
  - $\cdot$  Change tip/tender
  - · Reopen any check
  - Change tender
  - Reprint close stub
  - List open
  - List paid
  - Users above
  - Users below
  - Users same level
- 10. Screen
  - Manager options
  - Reports
  - System settings
  - Floorplans
  - Order item requirements
  - Reservation setup
  - Test peripherals
  - · License
  - Store cfg tool
  - $\cdot$  Menu item countdown
  - Remove locks
  - Menus
  - · Clients
  - · Employees
  - Jobs
  - · Discount reasons
  - $\cdot$  Void reasons
  - Payment methods
  - Pay-in/Out reasons
  - $\cdot$  Gratuities
  - System dates
  - Clock-in/out

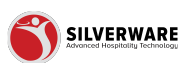

- Services
- Security groups
- Labour scheduler
- Sign in users
- Credit card list
- Themes
- $\cdot$  Cash float counting
- 11. Permission
  - Data

|                                      |              |            | Save 🗸 |
|--------------------------------------|--------------|------------|--------|
|                                      |              |            |        |
| Permission set Creating a permission | n set        |            |        |
| Employees                            |              |            |        |
| Users                                |              |            | ~      |
| Roles                                |              |            | ^      |
| Specific roles<br>Roles              | Choose roles |            | ~      |
| Actions                              | -            |            |        |
| Create                               |              |            |        |
| Edit                                 | No control   |            | ~      |
|                                      |              |            |        |
| General                              | ~            | Operation  | ~      |
| Managerial                           | ~            | System     | ~      |
| Screen                               | ~            | Permission | ~      |
| 🗌 Jobs                               |              |            | ×      |
|                                      |              |            |        |
|                                      |              |            |        |
|                                      |              |            |        |
|                                      |              |            |        |

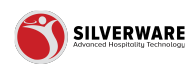

## Permission - Menu - Employees - Job Tab

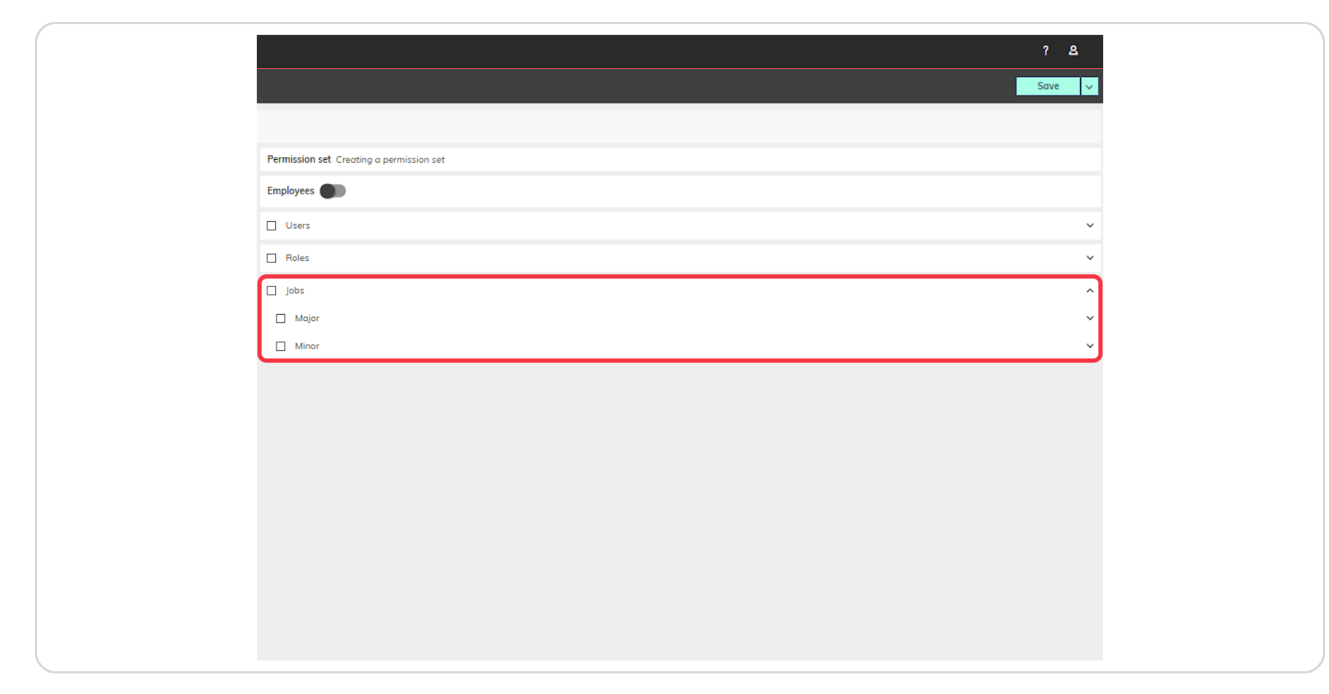

#### STEP 65

#### Permission - Menu - Employees - Job Tab - Major Job

- 1. Can enable/disable Jobs
- 2. Can select a list of major jobs
- 3. Can create major jobs
- 4. Can delete major jobs
- 5. Can edit type of control (no control, full control, or custom)
- 6. General
- Name
- Active
- $\cdot$  Interface ID
- Pay rate
- $\cdot$  Overtime rate
- Security
- Permission level
- Store assignment
- 7. Grace period
  - Early sign-in (Minutes)
  - $\cdot$  Require manager approval for early sign-in
  - Early sign-out (Minutes)
  - Require manager approval for early sign-out
  - Late sign-in (Minutes)
  - · Require manager approval for late sign-in

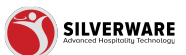

- Late sign-out (Minutes)
- · Require manager approval for late sign-out

| Permission set Creating a permission set                                                                                                    |                    |                             |                   |              |   |  |
|----------------------------------------------------------------------------------------------------|--------------------|-----------------------------|-------------------|--------------|---|--|
| Employees     Users     Roles     jobs     Major     Specific major   Major jobs     Choose major jobs     Actions     Edit     No control     Grace period     Major     Teste     Or output     Teste     Major jobs     Choose major jobs     Major jobs     Choose major jobs     Major jobs     Teste     Or output     Teste     Teste                                                                                                    | Permission         | set Creating a permission : | set               |              |   |  |
| □ Users    □ Roles    □ Jobs    > Specific mojor    > Mojor jobs    Actions    Croces mojor jobs    Delete    Edit No control   I General    I Mojor                                                                                                    | Employees          |                             |                   |              |   |  |
| □ Relis    □ Jobs    > Mojor    > Specific mojor    Mojor Jobs Choose mojor Jobs   Actions    Create    □ Delate    Edit No control   • General    • Minor                                                                                                    | Users              |                             |                   |              | ~ |  |
| jobs       ^         Major       ^         Specific major       ^         Major jobs       Choose major jobs         Actions       ~         Create       •         Delete       •         Edit       No control         •       •         •       •         •       •         •       •         •       •         •       •         •       •         •       •         •       •         •       •         •       •         •       •         •       •         •       •         •       •         •       •         •       •         •       •         •       •         •       •         •       •         •       •         •       •                                                                                                    | Roles              | C Roles V                   |                   |              |   |  |
|                                                                                                    | 🗌 Jobs             |                             |                   |              | ^ |  |
| Major jobs     Actions     Create     Delete     Edit     No control     General     Minor     Minor                                                                                                    | Major     Specific | or<br>ic major              |                   |              | ^ |  |
| Create Cereate Cereate | Major              | r jobs                      | Choose major jobs |              | ~ |  |
| Delete     Image: Concerned in the control interview in the control interview interview in                           | Creat              | s                           |                   |              |   |  |
| Edit No control   General  General  Ginace period  Ginace period                                                                                                    | Delet              | te                          |                   |              |   |  |
| □ General                                                                                                    | Edit               |                             | No control        |              | ~ |  |
| Minor V                                                                                                    | 🔲 Ge               | ieneral                     | ~                 | Grace period | × |  |
|                                                                                                    | Minor              | r                           |                   |              | ~ |  |
|                                                                                                    |                    |                             |                   |              |   |  |
|                                                                                                    |                    |                             |                   |              |   |  |
|                                                                                                    |                    |                             |                   |              |   |  |
|                                                                                                    |                    |                             |                   |              |   |  |
|                                                                                                    |                    |                             |                   |              |   |  |

#### Permission - Menu - Employees - Job Tab - Minor Job

- 1. Can enable/disable Jobs
- 2. Can select a list of minor jobs
- 3. Can create minor jobs
- 4. Can delete minor jobs
- 5. Can edit type of control (no control, full control, or custom)
- 6. General
  - Name
  - Major job
  - · Active
  - Interface ID
  - Declare tip on sign out
  - Labour scheduling
  - Pay rate
  - $\cdot$  Overtime rate
  - · Override role
  - Security
  - Permission level
  - Store assignment
- 7. Grace period
  - Early sign-in (Minutes)
  - $\cdot\,$  Require manager approval for early sign-in
  - Early sign-out (Minutes)

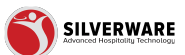

- Require manager approval for early sign-out
  Late sign-in (Minutes)

- Require manager approval for late sign-in
  Late sign-out (Minutes)
  Require manager approval for late sign-out

| Users                        |                   |              | ~ |
|------------------------------|-------------------|--------------|---|
| Roles                        |                   |              | ~ |
| Jobs                         |                   |              | ^ |
| Major                        |                   |              | ^ |
| Specific major<br>Major jobs | Choose major jobs |              | ~ |
| Actions                      |                   |              |   |
| Delete                       |                   |              |   |
| Edit                         | No control        |              | ~ |
| General                      |                   | Grace period |   |
| Minor                        |                   |              | ~ |
| Specific minor               |                   |              |   |
| Actions                      | Choose minor jobs |              | ~ |
| Create                       |                   |              |   |
| Delete                       |                   |              |   |
| Edit                         | No control        |              |   |
| Edit                         | No control        |              | ~ |

## Permission - Menu - Import/Export

Toggle allow/not allow import/export

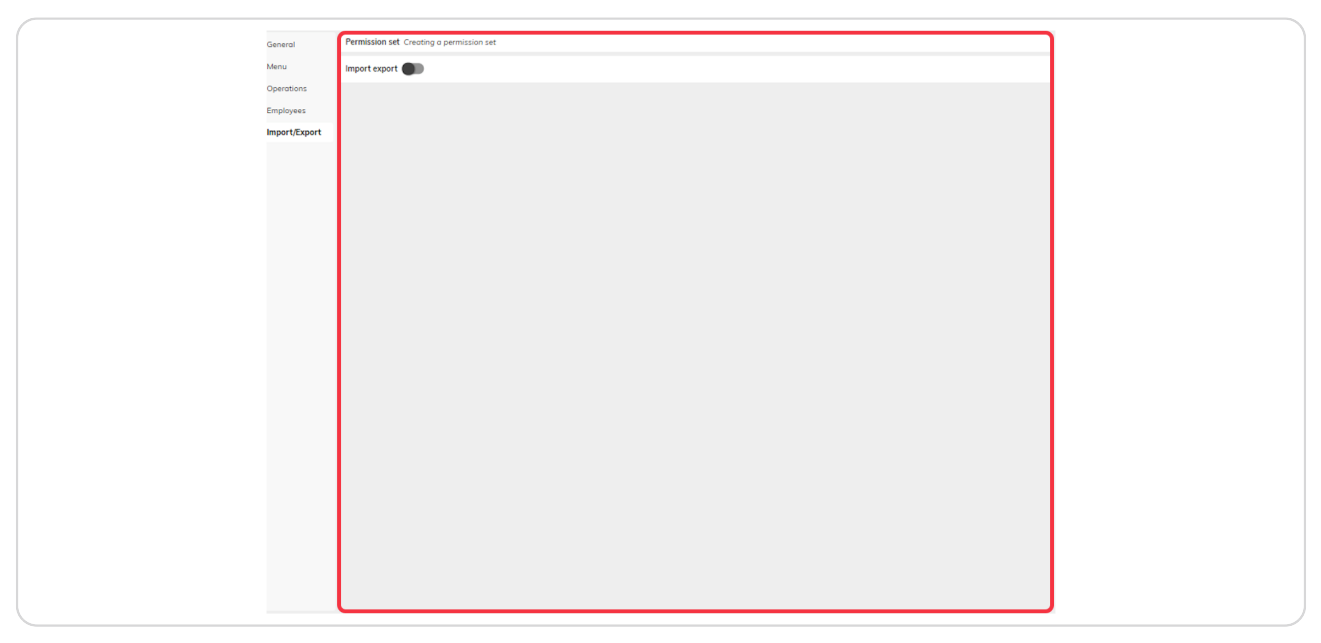

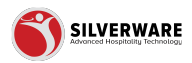

# Click on Management roles

| f | Operations       | ×        |
|---|------------------|----------|
|   |                  |          |
| 2 | 요 Employees      | ~        |
|   | <b>^</b>         |          |
| c | Permissions      | ^        |
| C | Permission sets  |          |
|   | Management roles |          |
|   |                  |          |
|   | L Import/Export  | <b>~</b> |
|   |                  |          |
|   |                  |          |
|   |                  |          |
|   |                  |          |
|   |                  |          |
|   |                  |          |
|   |                  |          |
|   |                  |          |
|   |                  |          |

#### STEP 69

# Click on Add new management role

| 88                                                                                                    |                                                                                                    |
|----------------------------------------------------------------------------------------------------|----------------------------------------------------------------------------------------------------|
| P All Stores                                                                                                    |                                                                                                    |
| <ul> <li>■ Menu</li> <li>■ Items</li> <li>■ Groups</li> <li>Questions</li> <li>■ Sales Class</li> <li>■ Price Levels</li> <li>■ Menu Availability</li> <li>■ Scheduling</li> <li>■ POS panel designer</li> <li>■ Operations</li> <li>■ Operations</li> <li>■ Permissions</li> <li>■ Permission sets</li> </ul> | <ul> <li>♀ Search for the management role you are looking for</li> <li>◆ Add new management role</li> <li>Name ✓</li> <li>Cloud Admin Management Role - (CM_StLouisBarGrill_Database)</li> <li>Showing 1 to 1 of 1 entries</li> </ul> |

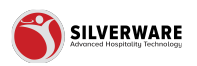

## Create new management role

Name: Input name of management role Permission set: Select the desired permission set Store Groups: Assign the necessary store groups

|              | ^ | < Management roles            |                                            |  |  |  |  |  |
|--------------|---|-------------------------------|--------------------------------------------|--|--|--|--|--|
|              |   | Management role Creating a mo | Management role Creating a management role |  |  |  |  |  |
| ns           |   |                               |                                            |  |  |  |  |  |
| ass          |   | Name                          | Create a management role na                |  |  |  |  |  |
| vels         |   |                               |                                            |  |  |  |  |  |
| vailability  |   | Permission set                | Please choose a permission set             |  |  |  |  |  |
| ing          |   |                               |                                            |  |  |  |  |  |
| hel designer |   | Store Groups                  | All                                        |  |  |  |  |  |
| ions         | ~ |                               |                                            |  |  |  |  |  |
| rees         | ~ |                               |                                            |  |  |  |  |  |
| sions        | ^ |                               |                                            |  |  |  |  |  |

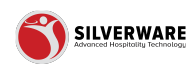

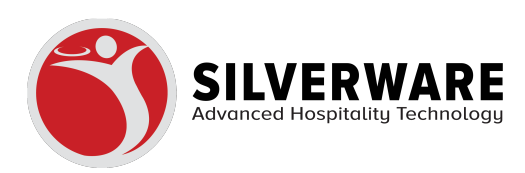

60 of 60